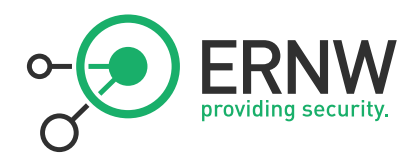

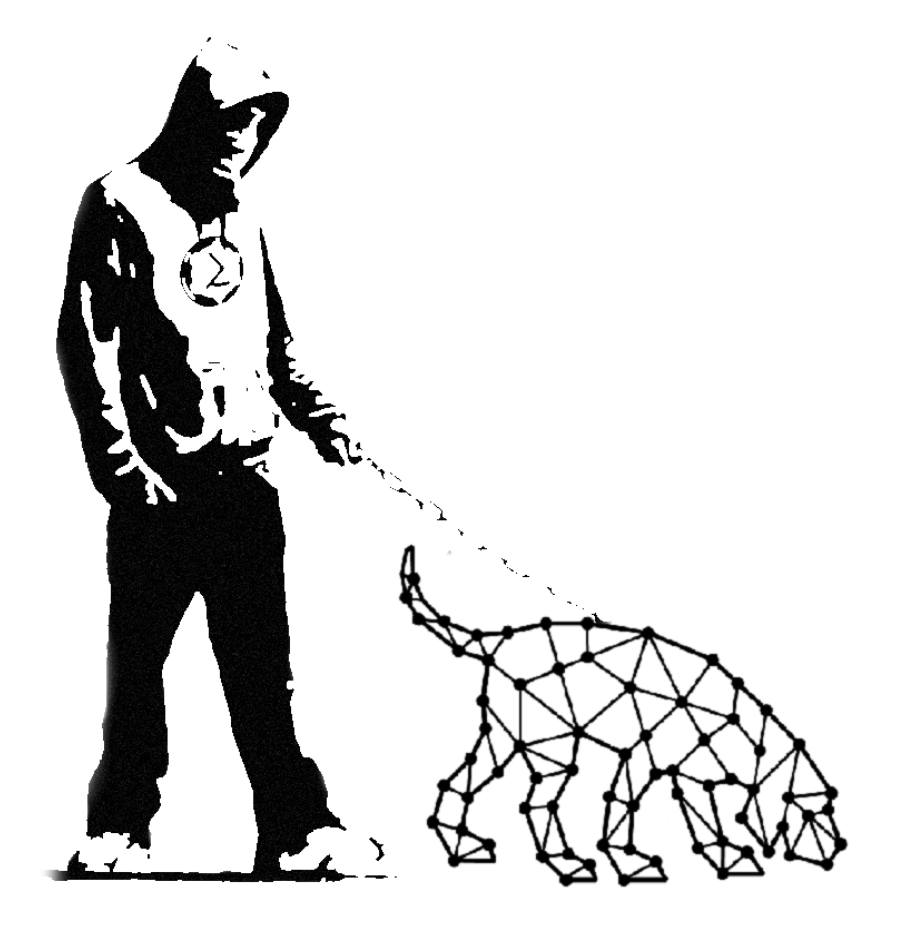

# THE DOG WHISPERER'S HANDBOOK 3 A Hacker's Guide to the BloodHound Galaxy – @SadProcessor

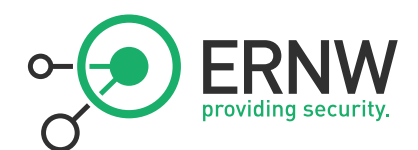

# TABLE OF CONTENTS

| 1.   | DOG WHISPERER             | 2  |
|------|---------------------------|----|
| 1.1. | Attackers think in Graphs | 2  |
| 1.2. | Disclaimer                | 4  |
| 2.   | NE04J                     | 5  |
| 2.1. | Concept & Terminology     | 5  |
| 3.   | BLOODHOUND                | 7  |
| 3.1. | Install                   | 7  |
| 3.2. | Data Types                | 9  |
| 3.3. | Edge Info                 | 10 |
| 3.4. | Data Collection           | 19 |
| 3.5. | User Interface            | 21 |
| 4.   | CYPHER                    | 28 |
| 4.1. | Cypher – Basics           | 28 |
| 4.2. | Neo4j Browser             | 34 |
| 4.3. | Cypher – Advanced         | 36 |
| 4.4. | Debugging Queries         | 40 |
| 4.5. | More Resources            | 42 |
| 5.   | REST API                  | 43 |
| 5.1. | Setup                     | 43 |
| 5.2. | Basic call                | 43 |
| 5.3. | Invoke-Cypher             | 44 |
| 5.4. | CypherDog                 | 45 |
| 5.5. | WatchDog                  | 45 |
| 6.   | APPENDIX                  | 50 |
| 6.1. | BloodHound Crew           | 50 |
| 6.2. | BloodHound Posts          | 50 |
| 6.1. | Bloodhound Code           | 51 |
| 6.2. | BloodHound Videos         | 51 |
| 6.3. | Neo4j Cypher              | 51 |

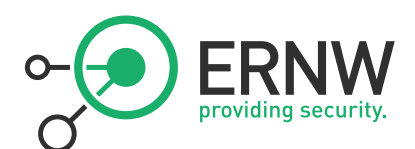

# 1. DOG WHISPERER

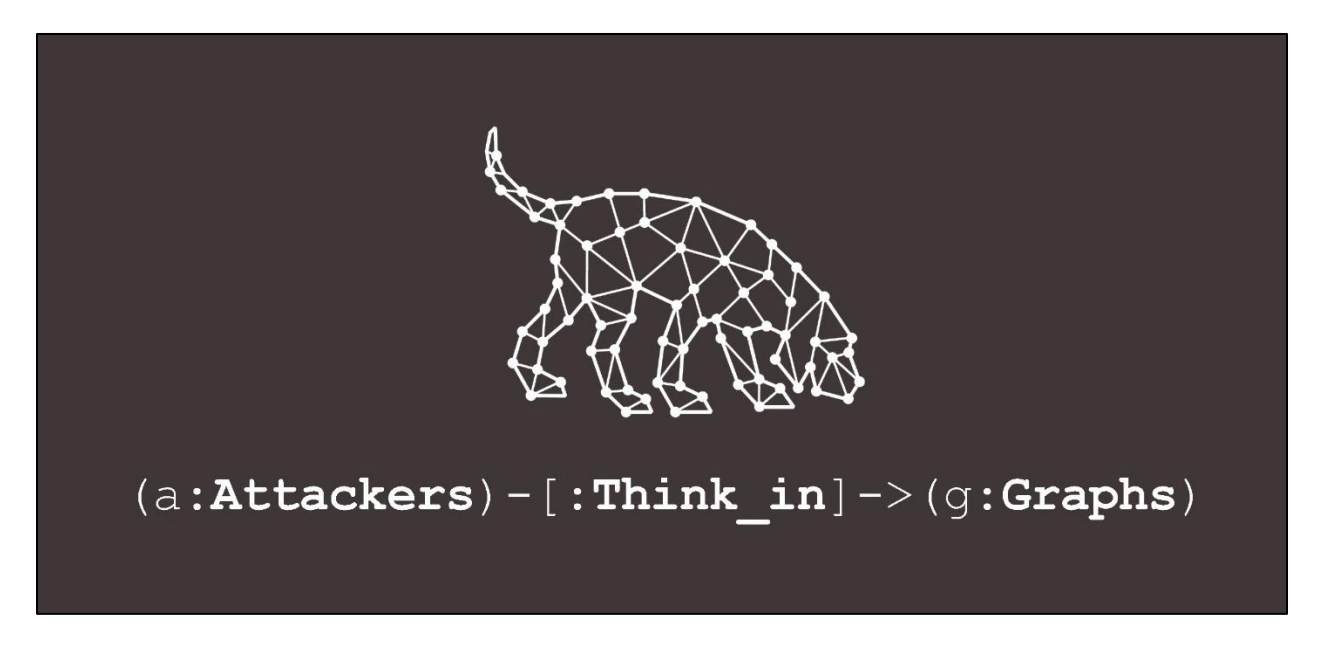

Quite some time has passed since I first wrote this guide. BloodHound is now in version 3 and new features have been added, so I decided it was time for an update...

# 1.1. Attackers think in Graphs

First things first, I would like to give credits to <u>@harmj0y</u>, <u>@Wald0</u> & <u>@CptJesus</u>, for creating and sharing BloodHound. Picking up on some early work by Jean-Baptiste Galet & Geraud de Drouas from the French ANSSI, they have brought a new way of looking at Active Directory from the attackers point of view, and this has great defensive value when trying to "Think In Graphs"...

What? You haven't read <u>@JohnLaTwC</u>'s awesome post? A <u>must read</u> from Microsoft's Head of Threat Intel before diving into the bloodhound universe.

So, what is bloodhound?

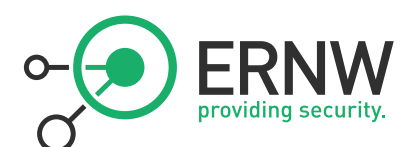

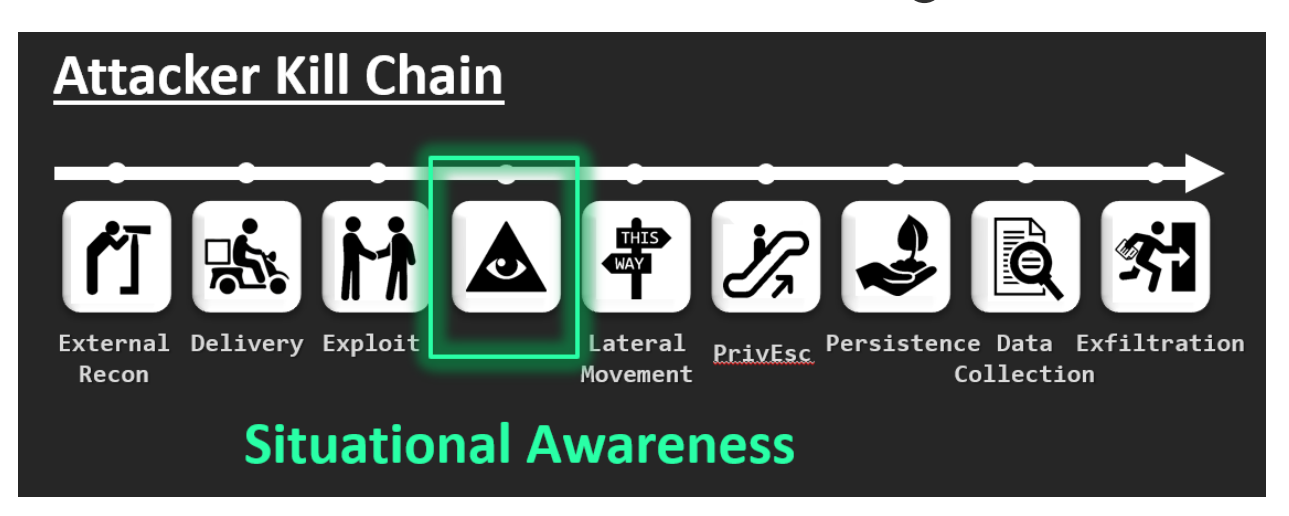

Bloodhound is an open source reconnaissance tool designed to map Active Directory attack paths. Originally build as a red team tool, it is also used by blue teams to identify possible abusable configuration in the environment, and better understand how to improve their Active Directory security posture in general.

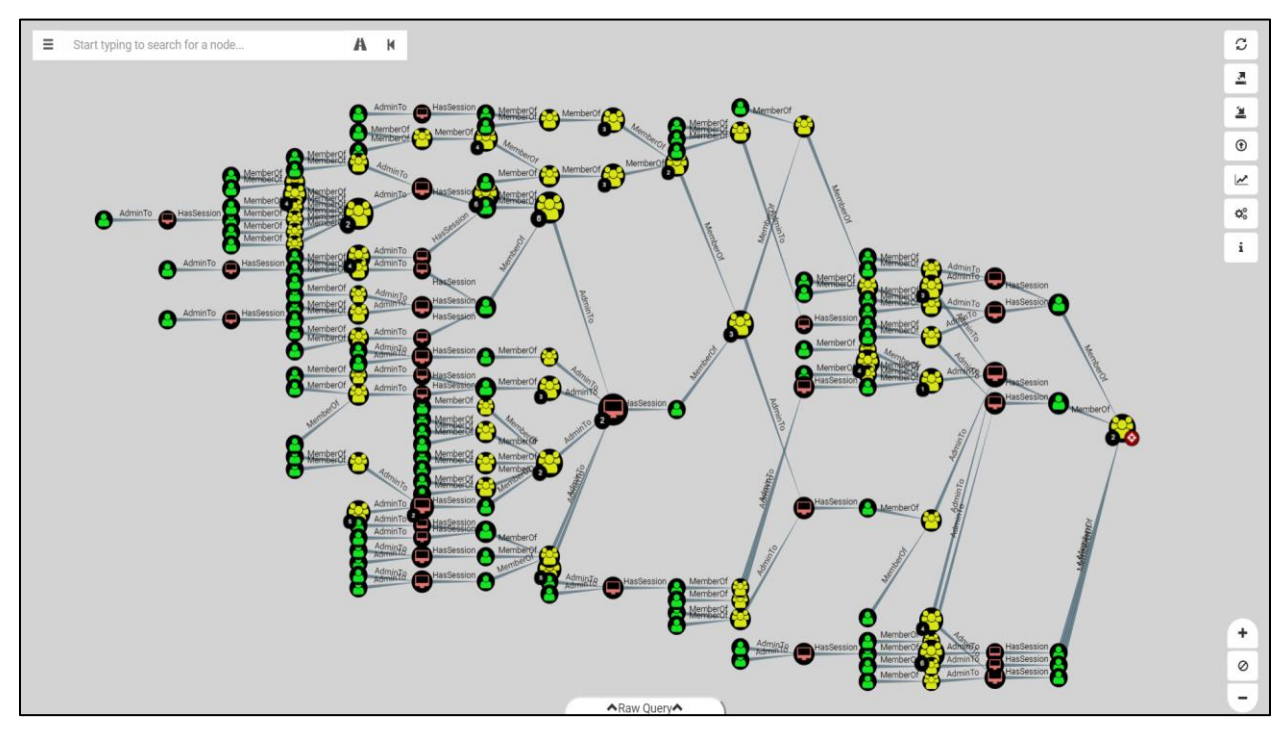

Warning: Using bloodhound for the first time in your environment is often an eye opener...;)

There is a very dynamic community around the tool, so if you haven't yet, I would highly recommend you <u>invite</u> <u>yourself</u> to the <u>bloodhound slack</u> and join the crew to talk AD security and more...

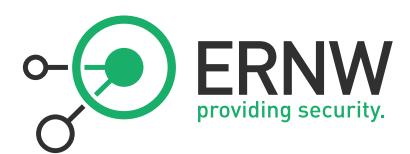

One last thing, these guys share all this for free and have a big heart... If you like BloodHound, you can buy some cool <u>BloodHound swag</u>.

You will look awesome, and support a good cause at the same time. Do it.

# 1.2. Disclaimer

Content in this guide is mostly stuff I gathered from the internet while playing with bloodhound. I am no kind of authority on anything and am just sharing what I got and what I understood so far...

Tools are shared as ideas and POCs. I'm not great with PRs...

 $[\mathcal{V}]_{\mathcal{V}}$  Sorry if any mistake has made its way into this document...

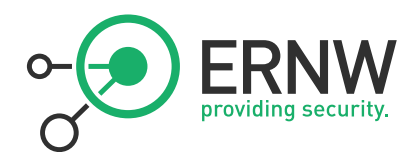

# 2. NE04J

Before we dive into BloodHound, we need to talk a bit about neo4j, the graph database backing bloodhound. In this chapter, I'll introduce some basic concepts and terminology we will be using thru out this guide.

# 2.1. Concept & Terminology

Neo4j is a graph database. The power of these type of database is that we can query relationships between objects. In the world of graph databases, an object is called a **node**. A relationship between two nodes is called an **edge**.

The following example illustrates this concept:

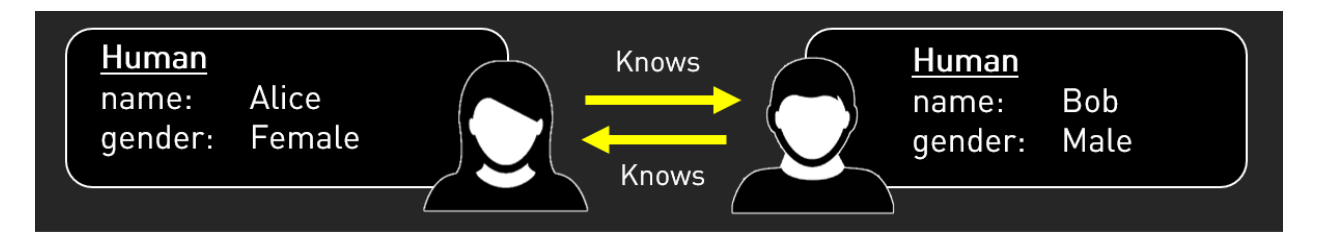

In this examples Alice and Bob are **nodes**, and the arrows between them represent **edges**.

It is important to note that a relationship is one way and has a direction.

In our example, Alice knows Bob and Bob knows Alice. These are two separate edges.

Using **Cypher**, the neo4j database query language, we could now ask several types of questions:

- Who is there?
- Who is Bob?
- Who Know Alice?
- Who does Bob Know?
- Who knows who?

The two first questions would return nodes.

The last three question would return nodes and relationships between them.

A series of nodes and relationships is called a **path**.

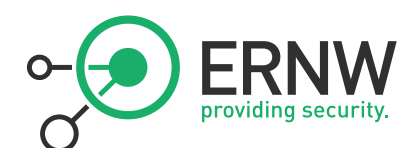

Now let's add more data to our dataset:

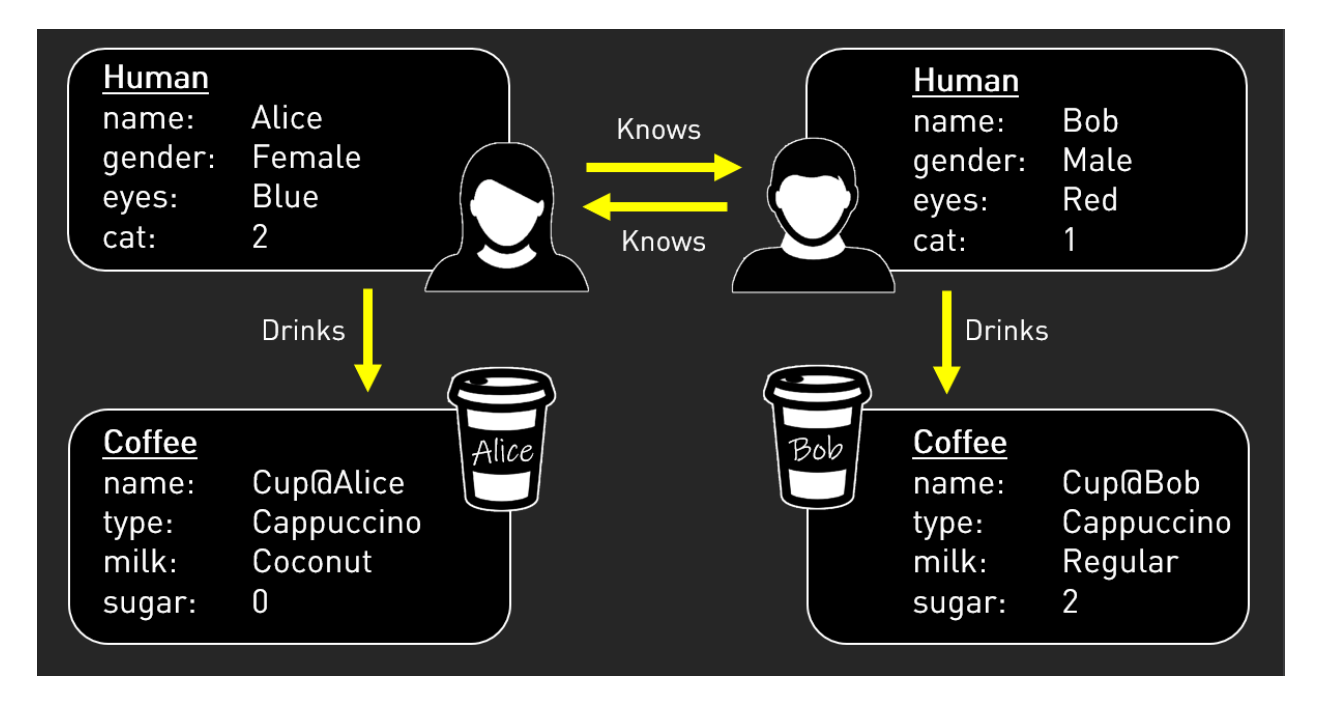

In the example above, we have more type of nodes: Human and Coffee.

In the graph database terminology, the type of a node is called a **label**.

#### Nodes have properties.

Edges can also have properties.

[And nodes can even have several labels... but let's not go too far for now]

With our above example, we could ask more questions:

- Who has more cats?
- Who drinks coffee?
- Who Drinks coffee with coconut milk?
- Who knows someone who drinks cappuccino with more sugar than him?
- Who has 2 cats and know someone with red eyes?
- Does anyone with cats know someone who drinks cappuccino with more sugar than her/him?

The more you add nodes and relationships types, the more complex it gets, but if you can ask the right question, you will get the right answer, and this is where **Cypher** becomes your friend... but let's not go too fast.

Now imagine what you would get if this concept was applied to Active directory objects and their possible abusable relationships...

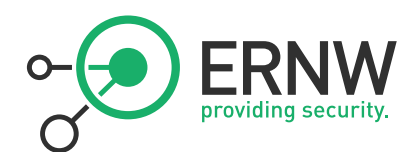

# 3. BLOODHOUND

# 3.1. Install

In this guide, I will quickly go thru the install for Windows 10. Instruction for other OSs can be found <u>here</u>. Note that Neo4j can get quite hungry when it comes to RAM. If you are playing around with a small dataset for testing, [a VM with] 4gb RAM should do. If you are dealing a consequent dataset in a real environment, a laptop with an i7 and 16gb RAM is often enough...

Here are the steps to follow for install:

Step1 – Download and install latest Java
Note: Bloodhound 3 can run on neo4j 3 or 4.
If you are using 3.5 install latest JDK. If you are using 4.0 you also need latest SDK

Step2 - Download and install neo4j Server - Community Edition

- Go to the following <u>link</u>
- Download latest neo4j community edition

| Current Releases                                                         |                                |  |                              |
|--------------------------------------------------------------------------|--------------------------------|--|------------------------------|
| Enterprise Server                                                        | Community Server Neo4j Desktop |  | Neo4j Desktop                |
| Neo4j Community Edition 4.0.2<br>17 March 2020 Release Notes   Read More |                                |  |                              |
| OS                                                                       | Download                       |  | Download                     |
| Linux/Mac                                                                |                                |  | Neo4j 4.0.2 (tar)<br>SHA-256 |
| Windows                                                                  |                                |  | Neo4j 4.0.2 (zip)<br>SHA-256 |
| Neo4j Repositories                                                       |                                |  |                              |

- Extract in chosen location
- Open admin prompt and go to the /bin folder
- Type the following to install service:

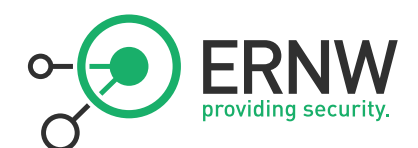

# > .\neo4j.bat install-service

- Type the following to start service

# > .\neo4j.bat start

Note: Starting and stopping the service can also be done via the windows services console.

- Navigate to the neo4j browser at <u>http://localhost:7474/Browser</u>
- Enter username: neo4j & password: neo4j
- Enter new password
- Close browser for now

## Step3 – Download BloodHound binaries

Latest binaries can be found here.

Note: AV might flag on download. Use folder exclusion if needed.

Double-click on Bloodhound.exe to open application and enter chosen password.

| BloodHound                                                                                                    |                                       |            | ٥      | ×    |
|----------------------------------------------------------------------------------------------------|---------------------------------------|------------|--------|------|
|                                                                                                    |                                       |            |        |      |
|                                                                                                    |                                       |            |        |      |
|                                                                                                    |                                       |            |        |      |
|                                                                                                    |                                       |            |        |      |
|                                                                                                    |                                       |            |        |      |
|                                                                                                    |                                       |            |        |      |
|                                                                                                    |                                       |            |        |      |
|                                                                                                    |                                       |            |        |      |
|                                                                                                    |                                       |            |        |      |
|                                                                                                    | ACTEN                                 |            |        |      |
|                                                                                                    | A A A A A A A A A A A A A A A A A A A |            |        |      |
|                                                                                                    | R R R RAN                             |            |        |      |
| Beneral Andreas and Andreas and Andreas and Andreas and Andreas and Andreas and Andreas and Andreas and Andreas | LOODHOUND                             |            |        |      |
| Log                                                                                                    | g in to Neo4j Database                |            |        |      |
| Database URL                                                                                                    | bolt://localhost:7687                 |            |        |      |
| DB Username                                                                                                    | neo4j                                 |            |        |      |
| DB Password                                                                                                    | ······                                |            |        |      |
| ✓ Save Passwo                                                                                                   | ord Success                           |            |        |      |
|                                                                                                    |                                       |            |        |      |
|                                                                                                    |                                       |            |        |      |
|                                                                                                    |                                       |            |        |      |
|                                                                                                    |                                       |            |        |      |
|                                                                                                    |                                       |            |        |      |
|                                                                                                    |                                       |            |        |      |
|                                                                                                    |                                       |            |        |      |
|                                                                                                    |                                       |            |        |      |
|                                                                                                    |                                       |            |        |      |
| ** ···································                                                                          |                                       | 🔨 📹 d× 🌾 i | NG 5:1 | 9 PM |

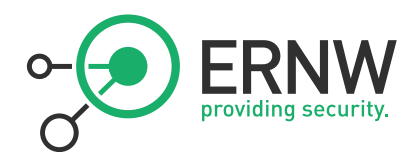

# 3.2. Data Types

We still need to explain a few things before we can start playing with BloodHound.

Let's see how this neo4j graph database concept applies to Active Directory objects and relationship.

# 3.2.1. Bloodhound Nodes

In BloodHound, there are 6 types of nodes [labels]:

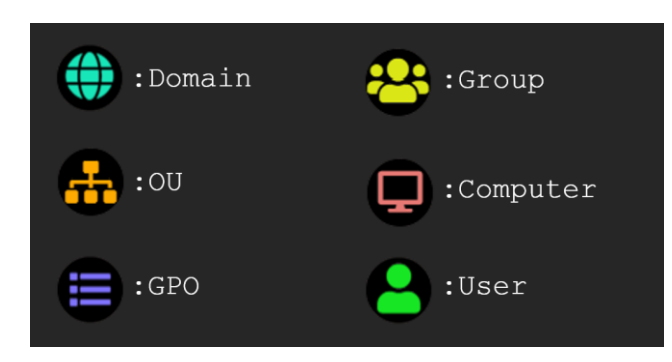

Each type of node has its own set of properties.

Note: Bloodhound 3 nodes all have a unique *objectid* property.

# 3.2.2. BloodHound Edges

In its original release, Bloodhound only had 3 types of relationships, but the little puppy grew quickly, and version 3 now counts 23 edges:

| Default<br>MemberOf<br>HasSession<br>AdminTo | ACL<br>AllExtendedRights<br>AddMember<br>ForceChangePassword<br>GenericAll<br>GenericWrite<br>Owns<br>WriteDacl<br>WriteOwner | <u>Container</u><br>Contains<br>GpLink | Special<br>CanRDP<br>CanPSRemote*<br>ExecuteDCOM<br>AllowedToDelegate<br>AddAllowedToAct<br>AllowedToAct<br>SQLAdmin<br>HasSIDHistory* |
|----------------------------------------------|----------------------------------------------------------------------------------------------------|----------------------------------------|----------------------------------------------------------------------------------------------------|
|                                              | ReadLAPSPassword<br>ReadGMSAPassword*                                                                                         |                                        |                                                                                                    |

[Edges with an \* are new in Bloodhound 3]

Each of these edges comes with an associated way of abusing it and moving to the next node on the graph.

When you put it all together, it looks something like this...

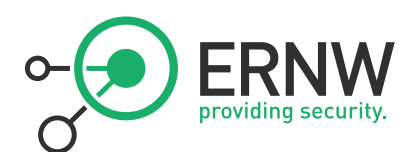

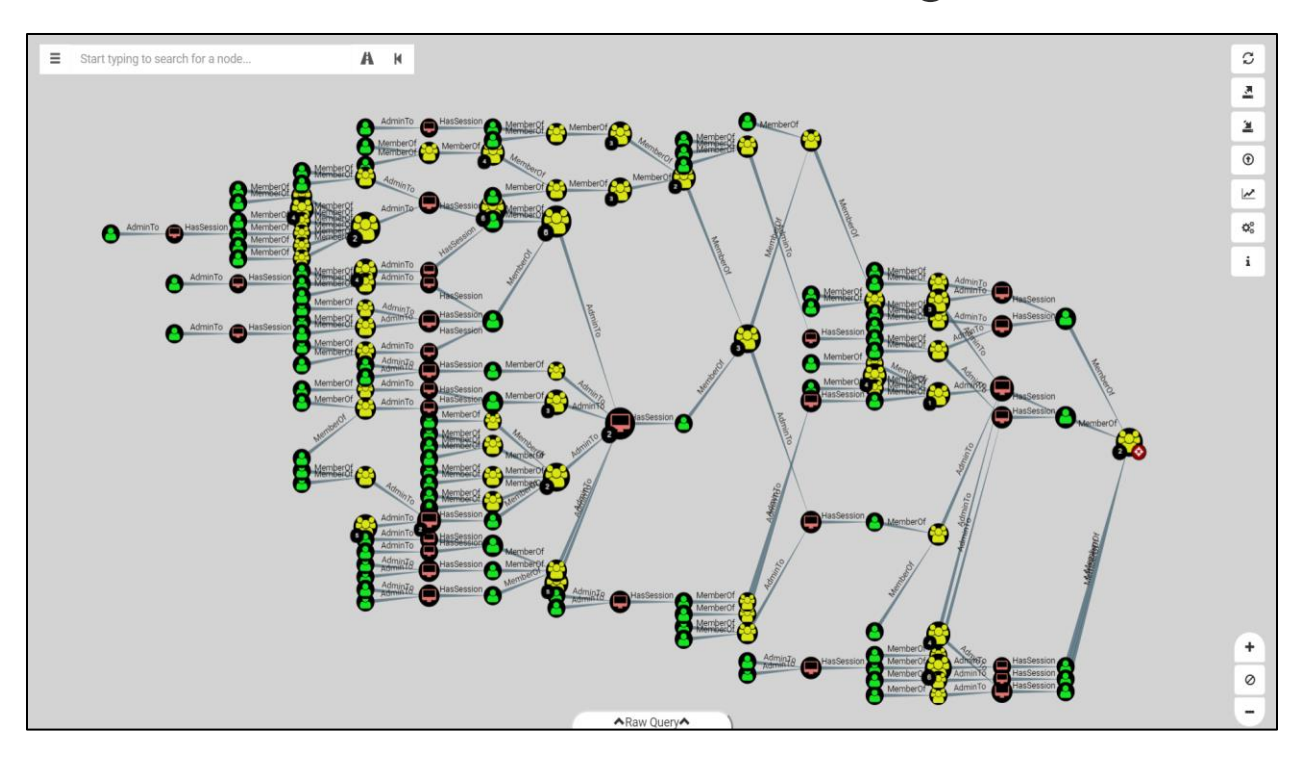

# 3.3. Edge Info

The guide is not about offensive tradecraft, so I won't go into detailing each edge and associated attacks. A lot of useful info can be found in Bloodhound itself by right-clicking on an Edge on the graph. This will bring up a contextual menu with more info on that edge including abuse info, OpSec Considerations and Links to further resources. The following info is taken from Bloodhound.

# 3.3.1. Default

These edges are the base and have been here since the first version

# 3.3.1.1. MemberOf

X is a member of the group Y.

Groups in active directory grant their members any privileges the group itself has. If a group has rights to another principal, users/computers in the group, as well as other groups inside the group inherit those permissions.

https://adsecurity.org/?tag=ad-delegation

https://www.itprotoday.com/management-mobility/view-or-remove-active-directory-delegated-permissions

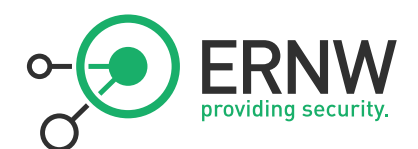

3.3.1.2. HasSession

The computer x has a session for user y.

When a user authenticates to a computer, they often leave credentials exposed on the system, which can be retrieved through LSASS injection, token manipulation/theft, or injecting into a user's process.

Any user that is an administrator to the system has the capability to retrieve the credential material from memory if it still exists.

Note: A session does not guarantee credential material is present, only possible.

Gathering Credentials

http://blog.gentilkiwi.com/mimikatz https://github.com/gentilkiwi/mimikatz https://adsecurity.org/?page\_id=1821 https://attack.mitre.org/wiki/Credential\_Access Token Impersonation https://labs.mwrinfosecurity.com/assets/BlogFiles/mwri-security-implications-of-windows-access-tokens-2008-04-14.pdf https://github.com/PowerShellMafia/PowerSploit/blob/master/Exfiltration/Invoke-TokenManipulation.ps1 https://attack.mitre.org/wiki/Technique/T1134

## 3.3.1.3. AdminTo

X has admin rights to the computer y.

By default, administrators have several ways to perform remote code execution on Windows systems, including via RDP, WMI, WinRM, the Service Control Manager, and remote DCOM execution.

Further, administrators have several options for impersonating other users logged onto the system, including plaintext password extraction, token impersonation, and injecting into processes running as another user.

Finally, administrators can often disable host-based security controls that would otherwise prevent the aforementioned techniques.

Lateral movement

https://attack.mitre.org/wiki/Lateral Movement

Gathering Credentials

http://blog.gentilkiwi.com/mimikatz

https://github.com/gentilkiwi/mimikatz

https://adsecurity.org/?page\_id=1821

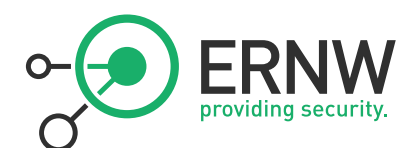

https://attack.mitre.org/wiki/Credential Access

Token Impersonation

 $\underline{https://labs.mwrinfosecurity.com/assets/BlogFiles/mwri-security-implications-of-windows-access-tokens-2008-04-14.pdf$ 

https://github.com/PowerShellMafia/PowerSploit/blob/master/Exfiltration/Invoke-TokenManipulation.ps1

https://attack.mitre.org/wiki/Technique/T1134

Disabling host-based security controls

https://blog.netspi.com/10-evil-user-tricks-for-bypassing-anti-virus/

https://www.blackhillsinfosec.com/bypass-anti-virus-run-mimikatz/

**Opsec Considerations** 

https://blog.cobaltstrike.com/2017/06/23/opsec-considerations-for-beacon-commands/

# 3.3.2. ACL

These edges are all based on possible ACL abuse. They have been added since BloodHound 2 and greatly extend the attack possibilities.

#### 3.3.2.1. AllExtendedRights

Extended rights are special rights granted on objects which allow reading of privileged attributes, as well as performing special actions.

https://github.com/PowerShellMafia/PowerSploit/blob/dev/Recon/PowerView.ps1

https://www.youtube.com/watch?v=z8thoG7gPd0

#### 3.3.2.2. AddMember

The user x has the ability to add arbitrary principals, including itself, to the group y. Because of security group delegation, the members of a security group have the same privileges as that group.

By adding itself to the group, x will gain the same privileges that group already has.

https://github.com/PowerShellMafia/PowerSploit/blob/dev/Recon/PowerView.ps1

https://www.youtube.com/watch?v=z8thoG7gPd0

https://www.ultimatewindowssecurity.com/securitylog/encyclopedia/event.aspx?eventID=4728

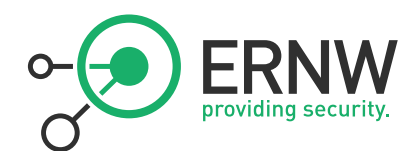

# 3.3.2.3. ForceChangepassword

The user x has the capability to change the user y's password without knowing that user's current password.

https://github.com/PowerShellMafia/PowerSploit/blob/dev/Recon/PowerView.ps1

https://www.youtube.com/watch?v=z8thoG7gPd0

https://www.sixdub.net/?p=579

https://www.ultimatewindowssecurity.com/securitylog/encyclopedia/event.aspx?eventID=4724

## 3.3.2.4. GenericAll

This is also known as full control. This privilege allows the trustee to manipulate the target object however they wish.

# 3.3.2.5. GenericWrite

X has generic write access to y.

Generic Write access grants you the ability to write to any non-protected attribute on the target object, including "members" for a group, and "serviceprincipalnames" for a user.

#### 3.3.2.6. Owns

Object owners retain the ability to modify object security descriptors, regardless of permissions on the object's DACL

#### 3.3.2.7. WriteDACL

With write access to the target object's DACL, you can grant yourself any privilege you want on the object.

#### 3.3.2.8. WriteOwner

X has the ability to modify the owner of y.

Object owners retain the ability to modify object security descriptors, regardless of permissions on the object's DACL.

https://github.com/PowerShellMafia/PowerSploit/blob/dev/Recon/PowerView.ps1

https://www.youtube.com/watch?v=z8thoG7gPd0

https://adsecurity.org/?p=1729

http://www.harmj0y.net/blog/activedirectory/targeted-kerberoasting/

https://posts.specterops.io/a-red-teamers-guide-to-gpos-and-ous-f0d03976a31e

https://eladshamir.com/2019/01/28/Wagging-the-Dog.html

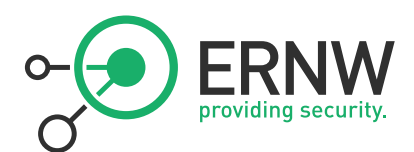

https://github.com/GhostPack/Rubeus#s4u https://gist.github.com/HarmJ0y/224dbfef83febdaf885a8451e40d52ff http://www.harmj0y.net/blog/redteaming/another-word-on-delegation/ https://github.com/PowerShellMafia/PowerSploit/blob/dev/Recon/PowerView.ps1 https://github.com/Kevin-Robertson/Powermad#new-machineaccount

#### 3.3.3. ReadLAPSPassword

X has the ability to read the password set by Local Administrator Password Solution (LAPS) on the computer y.

The local administrator password for a computer managed by LAPS is stored in the confidential LDAP attribute, "ms-mcs-AdmPwd".

https://www.specterops.io/assets/resources/an\_ace\_up\_the\_sleeve.pdf

https://adsecurity.org/?p=3164

### 3.3.3.1. ReadGMSAPassword

Y is a Group Managed Service Account. The user x can retrieve the password for the GMSA.

Group Managed Service Accounts are a special type of Active Directory object, where the password for that object is mananaged by and automatically changed by Domain Controllers on a set interval (check the MSDS-ManagedPasswordInterval attribute).

The intended use of a GMSA is to allow certain computer accounts to retrieve the password for the GMSA, then run local services as the GMSA. An attacker with control of an authorized principal may abuse that privilege to impersonate the GMSA.

https://www.dsinternals.com/en/retrieving-cleartext-gmsa-passwords-from-active-directory/

https://www.powershellgallery.com/packages/DSInternals/

https://github.com/markgamache/gMSA/tree/master/PSgMSAPwd

https://adsecurity.org/?p=36

https://adsecurity.org/?p=2535

 $\underline{https://www.ultimatewindowssecurity.com/securitylog/encyclopedia/event.aspx?eventID=4662$ 

## 3.3.4. Container

Edges in this category have been added in BloodHound xx. Collecting this data gives an attacker the possibility to abuse GPO configuration to gain further control over the environment. This again adds complexity to the graph.

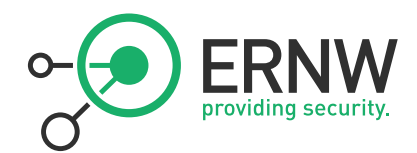

Note that due to the complexity of how GPOs are applied down the line, these attack path sometimes are false positives.

## 3.3.4.1. GpLink

A linked GPO applies its settings to objects in the linked container.

## 3.3.4.2. Contains

GPOs linked to a container apply to all objects that are contained by the container.

#### https://wald0.com/?p=179

https://blog.cptjesus.com/posts/bloodhound15

#### 3.3.5. Special

In this category various 'exotic' abusable relationships.

## 3.3.5.1. CanRDP

X has the capability to create a Remote Desktop Connection with the computer y.

Remote Desktop access allows you to enter an interactive session with the target computer. If authenticating as a low privilege user, a privilege escalation may allow you to gain high privileges on the system.

Note: This edge does not guarantee privileged execution.

https://michael-eder.net/post/2018/native\_rdp\_pass\_the\_hash/

https://www.kali.org/penetration-testing/passing-hash-remote-desktop/

## 3.3.5.2. CanPSRemote

x has the capability to create a PSRemote Connection with the computer y.

PS Session access allows you to enter an interactive session with the target computer. If authenticating as a low privilege user, a privilege escalation may allow you to gain high privileges on the system.

Note: This edge does not guarantee privileged execution.

https://docs.microsoft.com/en-us/powershell/module/microsoft.powershell.core/new-pssession?view=powershell-7/ https://docs.microsoft.com/en-us/powershell/module/microsoft.powershell.core/invoke-command?view=powershell-7

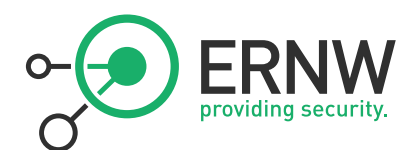

#### 3.3.5.3. ExecuteDCOM

The user x has membership in the Distributed COM Users local group on the computer y.

This can allow code execution under certain conditions by instantiating a COM object on a remote machine and invoking its methods.

https://enigma0x3.net/2017/01/05/lateral-movement-using-the-mmc20-application-com-object/ https://enigma0x3.net/2017/01/23/lateral-movement-via-dcom-round-2/ https://enigma0x3.net/2017/09/11/lateral-movement-using-excel-application-and-dcom/ https://enigma0x3.net/2017/11/16/lateral-movement-using-outlooks-createobject-method-and-dotnettojscript/ https://www.cybereason.com/blog/leveraging-excel-dde-for-lateral-movement-via-dcom https://www.cybereason.com/blog/dcom-lateral-movement-techniques https://bohops.com/2018/04/28/abusing-dcom-for-yet-another-lateral-movement-technique/ https://attack.mitre.org/wiki/Technique/T1175 Invoke-DCOM https://github.com/rvrsh3ll/Misc-Powershell-Scripts/blob/master/Invoke-DCOM.ps1 LethalHTA https://codewhitesec.blogspot.com/2018/07/lethalhta.html

https://github.com/codewhitesec/LethalHTA/

#### 3.3.5.4. AllowedToDelegate

The user x has the constrained delegation privilege to the computer y.

The constrained delegation primitive allows a principal to authenticate as any user to specific services (found in the msds-AllowedToDelegateTo LDAP property in the source node tab) on the target computer. That is, a node with this privilege can impersonate any domain principal (including Domain Admins) to the specific service on the target host. One caveat- impersonated users can not be in the "Protected Users" security group or otherwise have delegation privileges revoked.

An issue exists in the constrained delegation where the service name (sname) of the resulting ticket is not a part of the protected ticket information, meaning that an attacker can modify the target service name to any service of their choice. For example, if msds-AllowedToDelegateTo is "HTTP/host.domain.com", tickets can be modified for LDAP/HOST/etc. service names, resulting in complete server compromise, regardless of the specific service listed.

https://github.com/GhostPack/Rubeus#s4u

https://labs.mwrinfosecurity.com/blog/trust-years-to-earn-seconds-to-break/

http://www.harmj0y.net/blog/activedirectory/s4u2pwnage/

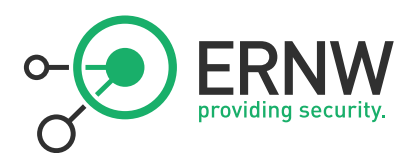

https://twitter.com/gentilkiwi/status/806643377278173185 https://www.coresecurity.com/blog/kerberos-delegation-spns-and-more http://www.harmj0y.net/blog/redteaming/from-kekeo-to-rubeus/ http://www.harmj0y.net/blog/redteaming/another-word-on-delegation/

#### 3.3.5.5. AddAllowedToAct

The user x can modify the msds-AllowedToActOnBehalfOfOtherIdentity attribute on the computer y.

The ability to modify the msDS-AllowedToActOnBehalfOfOtherIdentity property allows an attacker to abuse resourcebased constrained delegation to compromise the remote computer system. This property is a binary DACL that controls what security principals can pretend to be any domain user to the particular computer object.

If the msDS-AllowedToActOnBehalfOfOtherIdentity DACL is set to allow an attack-controller account, the attacker can use said account to execute a modified S4U2self/S4U2proxy abuse chain to impersonate any domain user to the target computer system and receive a valid service ticket "as" this user.

One caveat is that impersonated users can not be in the "Protected Users" security group or otherwise have delegation privileges revoked. Another caveat is that the principal added to the msDS-AllowedToActOnBehalfOfOtherIdentity DACL \*must\* have a service pricipal name (SPN) set in order to successfully abuse the S4U2self/S4U2proxy process. If an attacker does not currently control an account with a SPN set, an attacker can abuse the default domain MachineAccountQuota settings to add a computer account that the attacker controls via the Powermad project.

https://eladshamir.com/2019/01/28/Wagging-the-Dog.html

https://github.com/GhostPack/Rubeus#s4u

https://gist.github.com/HarmJ0y/224dbfef83febdaf885a8451e40d52ff http://www.harmj0y.net/blog/redteaming/another-word-on-delegation/ https://github.com/PowerShellMafia/PowerSploit/blob/dev/Recon/PowerView.ps1 https://github.com/Kevin-Robertson/Powermad#new-machineaccount

# 3.3.5.6. AllowedToAct

The user x has is added to the msds-AllowedToActOnBehalfOfOtherIdentity attribute on the computer y.

An attacker can use this account to execute a modified S4U2self/S4U2proxy abuse chain to impersonate any domain user to the target computer system and receive a valid service ticket "as" this user.

One caveat is that impersonated users can not be in the "Protected Users" security group or otherwise have delegation privileges revoked. Another caveat is that the principal added to the msDS-

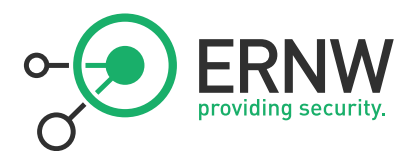

AllowedToActOnBehalfOfOtherIdentity DACL \*must\* have a service pricipal name (SPN) set in order to successfully abuse the S4U2self/S4U2proxy process. If an attacker does not currently control an account with a SPN set, an attacker can abuse the default domain MachineAccountQuota settings to add a computer account that the attacker controls via the Powermad project.

https://eladshamir.com/2019/01/28/Wagging-the-Dog.html https://github.com/GhostPack/Rubeus#s4u https://gist.github.com/HarmJ0y/224dbfef83febdaf885a8451e40d52ff http://www.harmj0y.net/blog/redteaming/another-word-on-delegation/ https://github.com/PowerShellMafia/PowerSploit/blob/dev/Recon/PowerView.ps1 https://github.com/Kevin-Robertson/Powermad#new-machineaccount

#### 3.3.5.7. SQLAdmin

X is a SQL admin on the computer y.

There is at least one MSSQL instance running on bob where the user alice is the account configured to run the SQL Server instance. The typical configuration for MSSQL is to have the local Windows account or Active Directory domain account that is configured to run the SQL Server service (the primary database engine for SQL Server) have sysadmin privileges in the SQL Server application. As a result, the SQL Server service account can be used to log into the SQL Server instance remotely, read all of the databases (including those protected with transparent encryption), and run operating systems command through SQL Server (as the service account) using a variety of techniques.

For Windows systems that have been joined to an Active Directory domain, the SQL Server instances and the associated service account can be identified by executing a LDAP query for a list of "MSSQLSvc" Service Principal Names (SPN) as a domain user. In short, when the Database Engine service starts, it attempts to register the SPN, and the SPN is then used to help facilitate Kerberos authentication.

https://github.com/NetSPI/PowerUpSQL/wiki

https://www.slideshare.net/nullbind/powerupsql-2018-blackhat-usa-arsenal-presentation

https://sqlwiki.netspi.com/attackQueries/executingOSCommands/#sqlserver

https://docs.microsoft.com/en-us/sql/database-engine/configure-windows/configure-windows-service-accounts-and-permissions?view=sql-server-2017

https://blog.netspi.com/finding-sensitive-data-domain-sql-servers-using-powerupsql/

# 3.3.5.8. HasSIDHistory

The user x has the SID for the user y in its SIDHistory attribute.

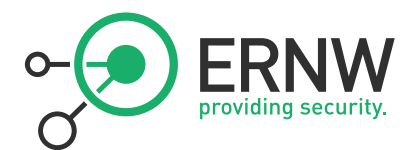

When a kerberos ticket is created for x, it will include the SID for y, and therefore grant x the same privileges and permissions as y.

http://www.harmj0y.net/blog/redteaming/the-trustpocalypse/

http://www.harmj0y.net/blog/redteaming/a-guide-to-attacking-domain-trusts/

https://adsecurity.org/?p=1772

https://adsecurity.org/?tag=sidhistory

https://attack.mitre.org/techniques/T1178/

https://dirkjanm.io/active-directory-forest-trusts-part-one-how-does-sid-filtering-work/

# 3.4. Data Collection

Ok, so last thing we need before being able to finally have a play with BloodHound is some data. One of the important components of Bloodhound is SharpHound, the BloodHound data collector.

Sharphound comes in two flavors. An executable (.exe) and a PowerShell script (.ps1) and is what a red teamer would run in the targeted domain to collect all the information needed for mapping.

The ps1 is a wrapper holding same binary than executable as an encoded byte string.

If you are interested in how collection works, and I guess you should, you now are wondering how it's done. CptJesus has got you covered in the <u>following post</u> and I guess you should read it carefully.

List of available switches for the executable can be found <u>here</u>.

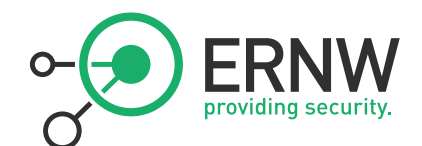

# Usage

#### **Enumeration Options**

- **CollectionMethod** The collection method to use. This parameter accepts a comma separated list of values. Has the following potential values (Default: Default):
  - **Default** Performs group membership collection, domain trust collection, local group collection, session collection, ACL collection, object property collection, and SPN target collection
  - · Group Performs group membership collection
  - LocalAdmin Performs local admin collection
  - · RDP Performs Remote Desktop Users collection
  - DCOM Performs Distributed COM Users collection
  - PSRemote Performs Remote Management Users collection
  - · GPOLocalGroup Performs local admin collection using Group Policy Objects
  - Session Performs session collection
  - · ComputerOnly Performs local admin, RDP, DCOM and session collection
  - LoggedOn Performs privileged session collection (requires admin rights on target systems)
  - Trusts Performs domain trust enumeration
  - ACL Performs collection of ACLs
  - Container Performs collection of Containers
  - DcOnly Performs collection using LDAP only. Includes Group, Trusts, ACL, ObjectProps, Container, and GPOLocalGroup.
  - · All Performs all Collection Methods except GPOLocalGroup
- Domain Search a particular domain. Uses your current domain if null (Default: null)

Running the exe can be done with following command:

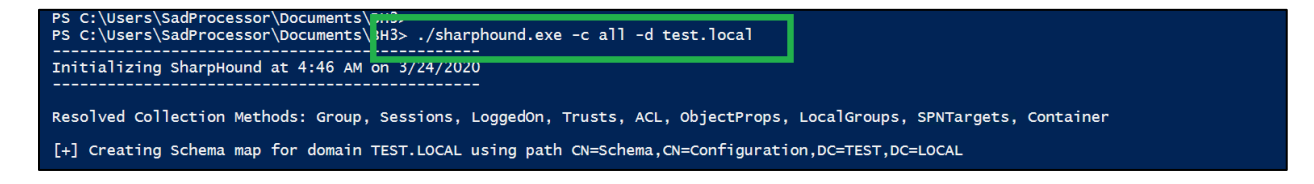

If you are using the PowerShell script, these are the available switches:

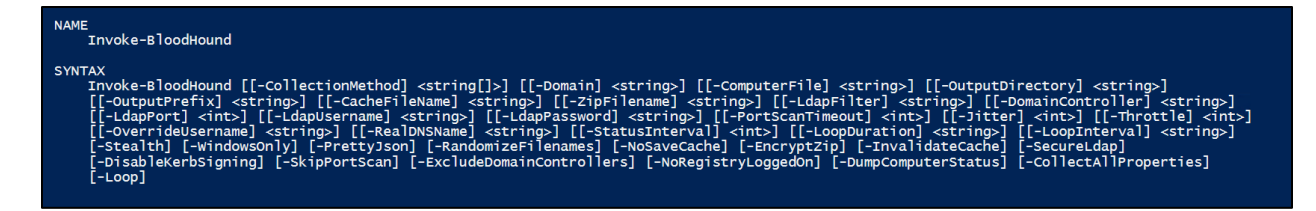

Running the PowerShell version can be done as follows:

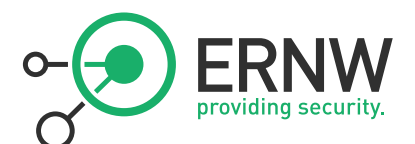

PS C: Users\SadProcessor\Documents\PM2-PS C: Users\SadProcessor\Documents\PM2-Initializing SharpHound at 4:44 AM on 3/24/2020 Resolved Collection Methods: Group, Sessions, LoggedOn, Trusts, ACL, ObjectProps, LocalGroups, SPNTargets, Container [+] Creating Schema map for domain TEST.LOCAL using path CN=Schema,CN=Configuration,DC=TEST,DC=LOCAL UDP Composition Test Esilod - Cock if works and advant action to the test and the test and the test and the test and the test and the test and the test and the test and the test and the test and the test and the test and the test and the test and the test and test and test and test

SharpHound outputs a zip file containing json objects.

To ingest data on the bloodhound side, drag and drop the sharphound zip file into an empty part of the bloodhound graph. Once the progress bar reaches 100% the database is populated, and you are ready to start.

# 3.5. User Interface

In this chapter, we will have a quick tour of the UI. Make yourself at home... Click everywhere to see what happens.

| The BloodHound                                                                                        | - o ×                                                                                                    |
|----------------------------------------------------------------------------------------------------|----------------------------------------------------------------------------------------------------|
| Start typing to search for a node   (Start) Node Input Previous Graph   Drop Down Menu End Node Input | Refresh Graph — 3<br>Export Graph — 1<br>Import Graph — 1<br>Import Data — 9<br>Change Layout — 1<br>Settings — 1<br>Info — 1 |
| Cypher Query Input Box                                                                                | Zoom — ®<br>-                                                                                                    |

In the top right corner, the Node input allows to search for nodes. Clicking on the Highway icon will reveal a second input box for the end node, allowing to graph paths from node to node.

Clicking on the filter icon will open the edge filter drop down. Here you can select which edges are used in the path queries.

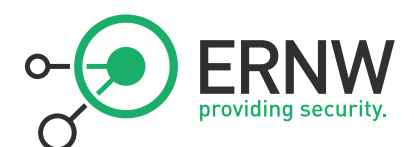

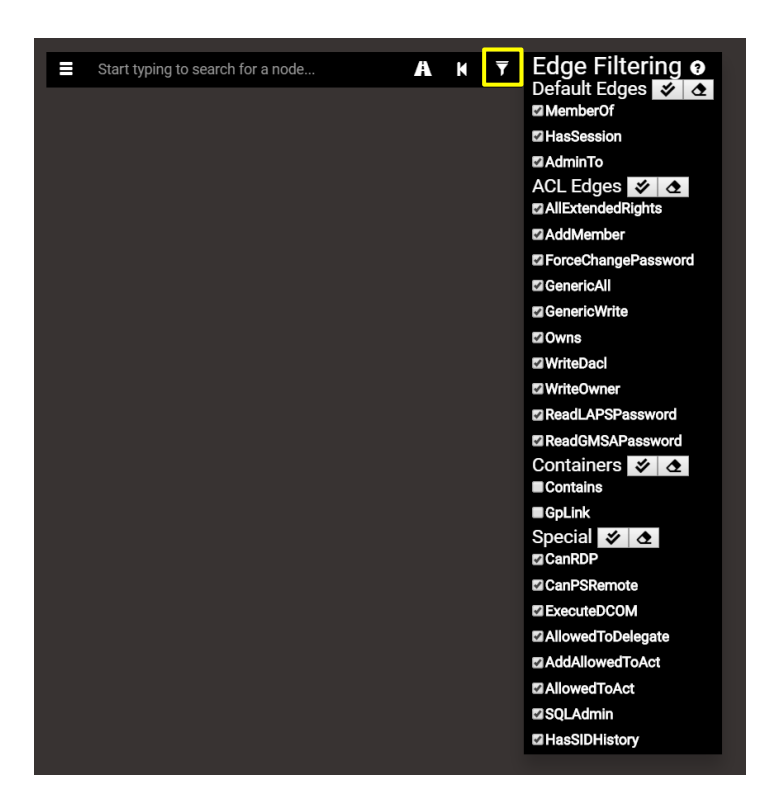

Clicking on the back arrow will bring back previous graph.

Clicking on the menu icon will open a drop down with 3 tabs.

| Start typing to sea      | arch for a node |          | A       | K     | Ŧ    |
|--------------------------|-----------------|----------|---------|-------|------|
| Database Info            | Node Info       |          | Que     | ries  |      |
|                          | Database        | Info     |         |       |      |
| DB Address               |                 | bolt://  | localh/ | ost:7 | 687  |
| DB User                  |                 |          |         | ne    | eo4j |
| Users                    |                 |          |         |       | 95   |
| Computers                |                 |          |         |       | 14   |
| Groups                   |                 | 298      |         |       |      |
| Sessions 8<br>ACLs 3,325 |                 |          | 8       |       |      |
|                          |                 |          | 325     |       |      |
| Relationships 3,932      |                 |          | 932     |       |      |
| Refresh DB Stat          | s               | Clear Se | ssions  |       |      |
| Warm Up Databa           | se              | Clear Da | tabase  |       |      |
| Log Out/Switch DB        |                 |          |         |       |      |
|                          |                 |          |         |       |      |
|                          |                 |          |         |       |      |

The **Database Tab** show database info and offers options to clear session data or full database.

The **Warm Up Database** button put the whole DB in RAM and speed up later queries.

If you click on a node on the graph, this will open the Node Info Tab

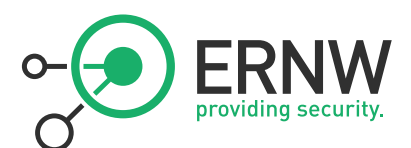

| Start typing to sear                                  | ch for a node       | A K                                   | ₹        |
|-------------------------------------------------------|---------------------|---------------------------------------|----------|
| Database Info                                         | Node Info           | Queries                               |          |
| FK@BSC.LOCAL                                          |                     |                                       | -        |
| Sessions                                              |                     |                                       | 0        |
| Sibling Objects in the Sam                            | ie OU               |                                       | 17       |
| Reachable High Value Tar                              | gets                |                                       | 19       |
| Effective Inbound GPOs                                |                     |                                       | 1        |
| See user within Domain/O                              | U Tree              |                                       |          |
| Node Properties                                       |                     | •                                     | ~        |
| Object ID S-1-5-21-224                                | 1861175-3874129100- | 1313762230-110                        | 08       |
| Password Last Changed                                 | Wed, 23 Jan 2       | 019 12:29:40 GN                       | 1T       |
| Last Logon Fri, 25 Jan 2019 15:26:23 GMT              |                     |                                       | 1T       |
| Last Logon (Replicated) Fri, 25 Jan 2019 15:26:23 GMT |                     | 1T                                    |          |
| Enabled True                                          |                     | Je                                    |          |
| AdminCount                                            |                     | Tn                                    | Je       |
| Compromised False                                     |                     | se                                    |          |
| Password Never Expires False                          |                     | se                                    |          |
| Cannot Be Delegated Fals                              |                     | se                                    |          |
| ASREP Roastable False                                 |                     |                                       | se       |
| Extra Properties                                      |                     | · · · · · · · · · · · · · · · · · · · | <b>~</b> |
| distinguishedname                                     | CN=fk,CN=Users      | s,DC=bsc,DC=loc                       | al       |
| domain BSC.LOCAL                                      |                     |                                       | ۹L       |
| name                                                  |                     | FK@BSC.LOC/                           | ٩L       |
| passwordnotreqd                                       |                     | Fal                                   | se       |
| unconstraineddelegation                               |                     | Fal                                   | se       |
| Group Membership                                      |                     |                                       | ~        |
| First Degree Group Memb                               | erships             |                                       | 3        |
| Unrolled Group Membersh                               | nip                 |                                       | 11 -     |

Clicking on the numbers on the right side of the pane will display matching graph.

This is how you navigate the BloodHound data.

Third tab is the **Query Tab**.

Here you will find a lot of interesting pre-build analytic queries to visualize your data.

This should keep you busy for a while...

And later you can add your own custom queries if you like.

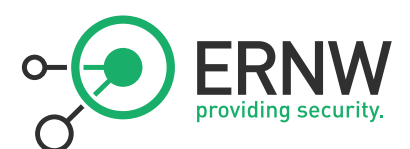

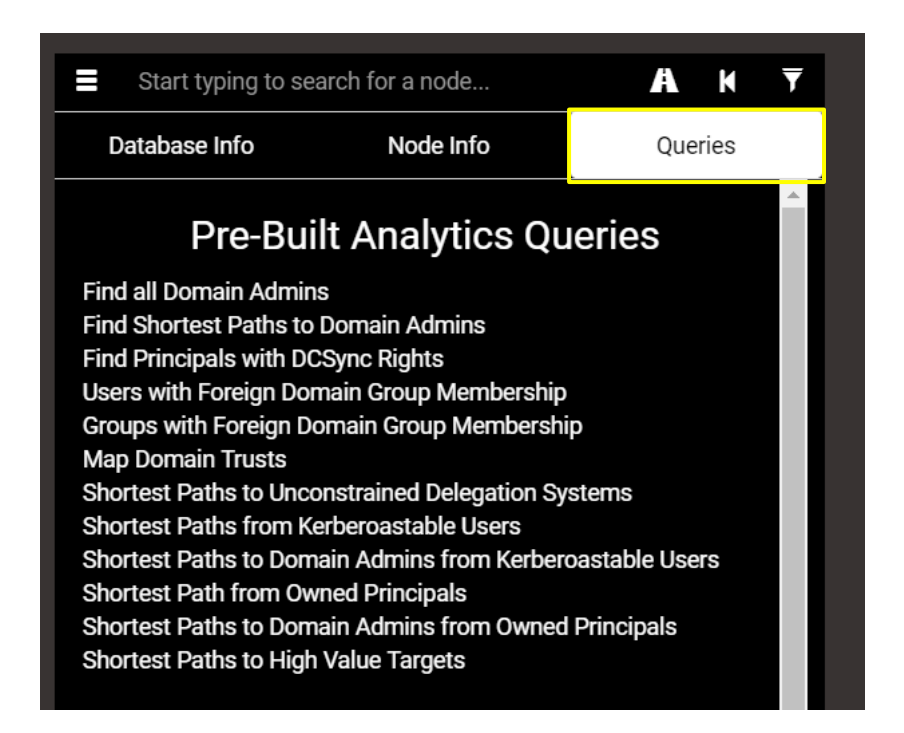

On the top right side of the UI are a few more buttons. Mostly self-explanatory.

Clicking on the Setting icon will open a menu with a few handy options.

| Settings             | ×                   | ទ          |
|----------------------|---------------------|------------|
|                      |                     | 1          |
|                      |                     | Ł          |
| Edge Label Display 😯 | Threshold Display • | Ð          |
| Node Label Display 😯 | Never Display •     | 노          |
| Query Debug Mode 😯   |                     | Settings 🍂 |
| Low Detail Mode 9    | •                   | i          |
| Dark Mode 😧          |                     |            |
|                      |                     |            |

Here you can control how Nodes are collapsed, and how Node names and Edge labels are shown.

Query Debug Mode will display matching cypher in Query Box each time you click on something.

I highly recommend you turn it on if you want to learn cypher.

Dark Mode is also a must. But that's only my opinion.

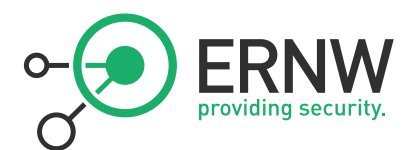

On the bottom right corner is the **Zoom** function (in/out/reset) Finally, and most importantly, hidden in the botton is that little raw query tab. Clicking on it will reveal the **Cypher Query Input Box**...

| ✓Raw Query                                                                                              |
|----------------------------------------------------------------------------------------------------|
| MATCH (n:Group) WHERE n.objectid =~ "(?i)S-1-5.*-512" WITH n MATCH (n)<-[r:MemberOf*1]-(m) RETURN n,r,m |

This is where the magic happens... But we have to learn some Cypher first.

There are a few more menus.

If you right click on a node:

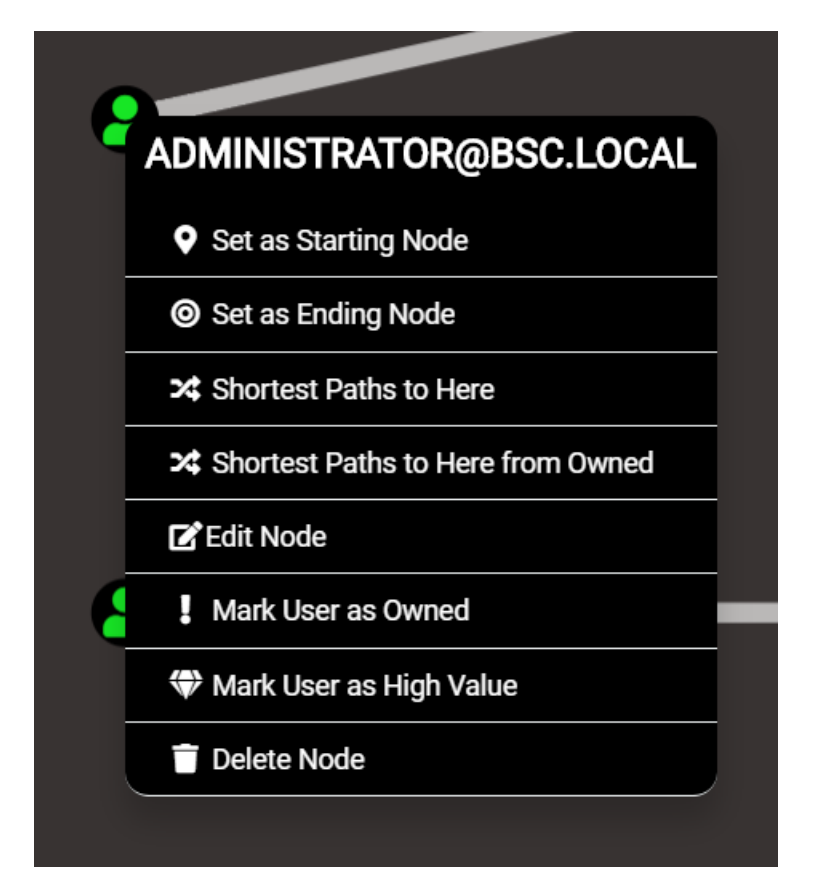

If you right-click on an edge:

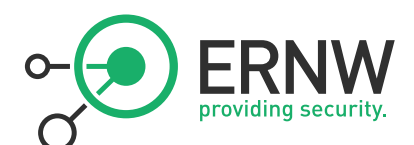

| A        |           |
|----------|-----------|
| 8        |           |
| 8        | <u>\$</u> |
| 8        |           |
| MemberOf |           |
| Pelp     |           |
| <u>۹</u> | లి        |
|          |           |

Clicking on **Help** will bring up info on how to abuse this edge (including commands!)

If you right-click on empty graph space:

| Graph Options    |
|------------------|
| + Add Node       |
| → Add Edge       |
| C Refresh Layout |
| t⊐ Reload Query  |
| 🗠 Change Layout  |
| 🛃 Import Graph   |
| 1 Export Graph   |
|                  |
|                  |
|                  |
|                  |
|                  |

All of them are quite self-explanatory, so I'll let you explore rather than try to explain everything...

Last but not least, a few keyboard shortcuts:

| Key     | Action      |
|---------|-------------|
| [SPACE] | Node Search |

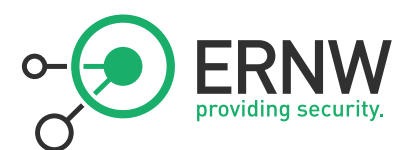

| [CTRL]         | Node Names ON/OFF   |
|----------------|---------------------|
| [CTRL+SHIFT+I] | Dev Console / Debug |
| [CTRL+R]       | Restart Bloodhound  |

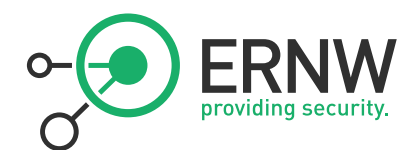

# 4. CYPHER

A lot can be done via the UI, but you can do even more if you use Cypher, the neo4j database query language. In this chapter, I'll share just a few examples that should be enough to get you started. Once you understood how it works, a lot of info can be found online, and the <u>Cypher Reference Card</u> is your best friend.

# 4.1. Cypher – Basics

Cypher is a very "visual" language. It was designed with ASCII art in mind. Who doesn't love ASCII art... A simplified cypher path query could look like this:

# (This)-[IsConnectedTo]->(That)

This and That are Nodes. IsConnectedTo is the Edge between them, but this is not what I want to highlight here.

The important parts are the **brackets and arrow** (the ASCII art). This is your basic Path query construct. It's a bit confusing at first, but you will get used to it very quickly. Now let's look at some real query syntax...

In cypher, your two basic instructions will be **MATCH** and **RETURN**.

MATCH will instruct neo4j what to look for.

**RETURN** indicates what results you want to see.

# \$ MATCH (X) RETURN X

returns all Nodes in the database

# \$ MATCH (X:User) RETURN X

returns all Users in the database

# \$ MATCH (X:Group) RETURN X.name

returns only the name property of all Groups

Note: The type of node is called a "Label" in the official neo4j vocabulary.

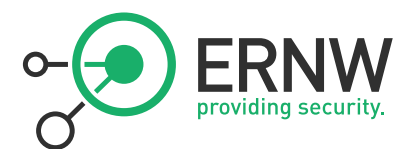

Now we can make things a bit more interesting. Let's return all users member of a specific group:

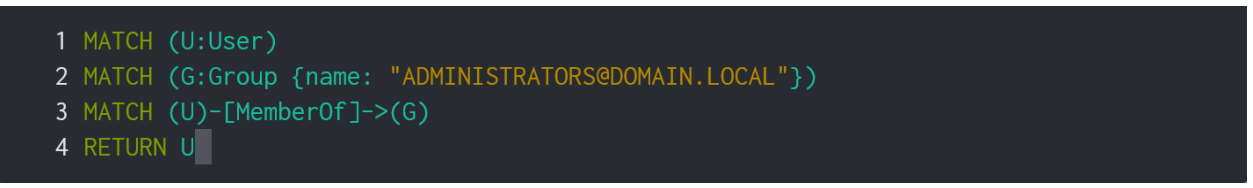

Here we first ask for all users and store it in a variable U, then for a group called

"ADMINISTRATORS@DOMAIN.LOCAL" and we store it in a variable G.

From that list of users U, we filter who is member of the specified group G, and finally return these User nodes.

This query can also be written with the following **equivalent syntaxes**:

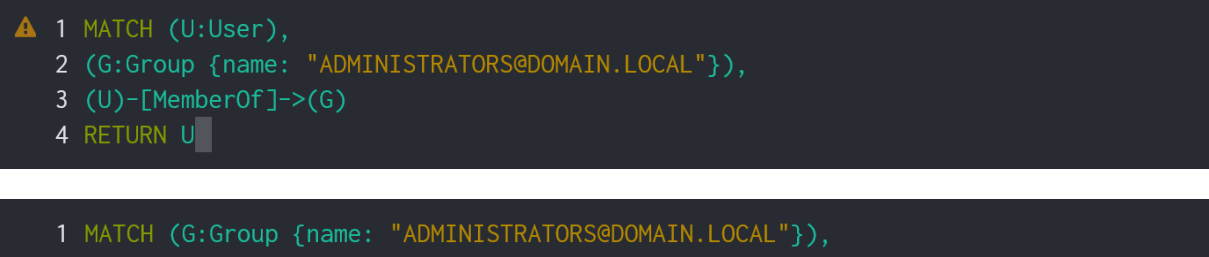

- 2 (U:User)-[MemberOf]->(G)
- 3 RETURN U
- 1 MATCH (U:User)-[MemberOf]->(G:Group {name: "ADMINISTRATORS@DOMAIN.LOCAL"})
- 2 RETURN U

Note: Cypher language is case-sensitive, Proper casing of Nodes properties, Labels and other syntax elements is the

first thing to check when debugging hanging queries...

(Do not worry about the warning icons for now, more on this later...)

Things will get more complicated as we dig deeper, but for now, if you understood the above syntaxes, you are good to go.

Note: Cypher queries in this guide cannot be copy-pasted. This was done on purpose. The idea is that you type them.

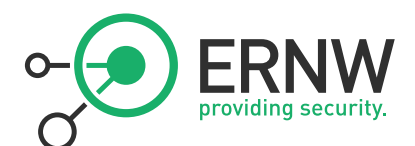

4.1.1. Querying Nodes

\$ MATCH (x:Computer {name: 'ThisComputerName'}) RETURN x

Returns Computer nodes with name 'ThisComputerName'

\$ MATCH (x:Computer {domain: 'ThisDomain'}) RETURN x

Returns Computer nodes where the domain property is equal to 'ThisDomain'

\$ MATCH (x:Computer) WHERE x.domain = 'ThisDomain' RETURN x

Same as previous using the WHERE clause

The **WHERE** clause is used to filter Nodes per property. It is used in combination with Comparison Operators. In case of "Is Equal To" comparison, the shorter construct ("Map") is preferred.

#### 4.1.1.1. Node by Property - Property Exists

MATCH (n:User) WHERE exists(n.ThisProperty) RETURN n

Returns all Nodes that have a property 'ThisProperty' (value or not)

4.1.1.2. Node by Property - Does Not Exists

A \$ MATCH (n:User) WHERE NOT exists(n.ThisProperty) RETURN n

Returns all Users that don't have a property called 'ThisProperty'

4.1.1.3. Node by Property - Property Value

▲ \$ MATCH (n:User) WHERE n.ThisProperty='ThisValue' RETURN n

Returns all Users that have a property 'ThisProperty' with value 'ThisValue'

▲ \$ MATCH (X:Group) WHERE X.name CONTAINS 'KeyWord' RETURN X

Returns All Groups with 'KeyWord' in name property (case sensitive)

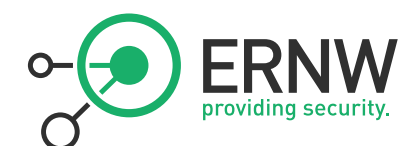

\$ MATCH (X:Group) WHERE X.name=~'(?i).\*kEywORd.\*' RETURN X

Same as previous example but using RegEx [(?i) = case insensitive]

# 4.1.1.4. Comparison Operators

List of operators that can be used with the WHERE clause:

| OPERATOR            | SYNTAX      |
|---------------------|-------------|
| Is Equal To         | =           |
| Is Not Equal To     | <>          |
| Is Less Than        | <           |
| Is Greater Than     | >           |
| Is Less or Equal    | <=          |
| Is Greater or Equal | >=          |
| Is Null             | IS NULL     |
| Is Not Null         | IS NOT NULL |
| Prefix Search*      | STARTS WITH |
| Suffix Search*      | ENDS WITH   |
| Inclusion Search*   | CONTAINS    |
| RegEx*              | =~          |

\* String specific

4.1.2. Querying Edges

# 4.1.2.1. Group Membership – Direct

- 2 (U:User),
- 3 (G:Group {name: 'DOMAIN ADMINS@DOMAIN.LOCAL'}),
- 4 m=(U)-[r:MemberOf]->(G)
- 5 RETURN m

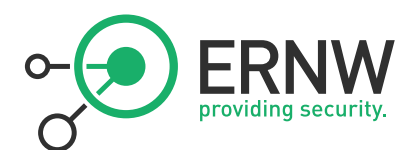

## 4.1.2.2. Group Membership – Max Degree 3

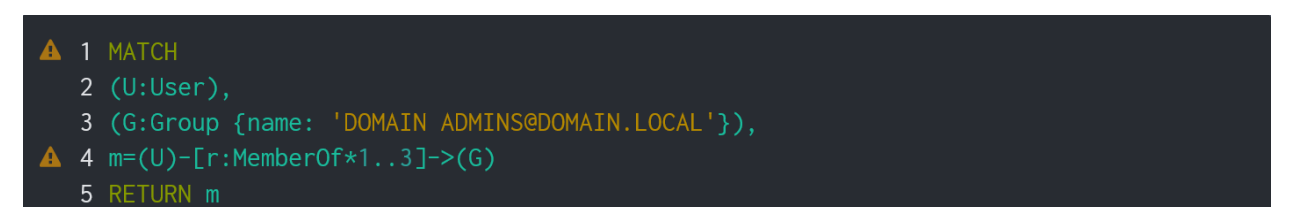

## 4.1.2.3. Group Membership – Any Degree

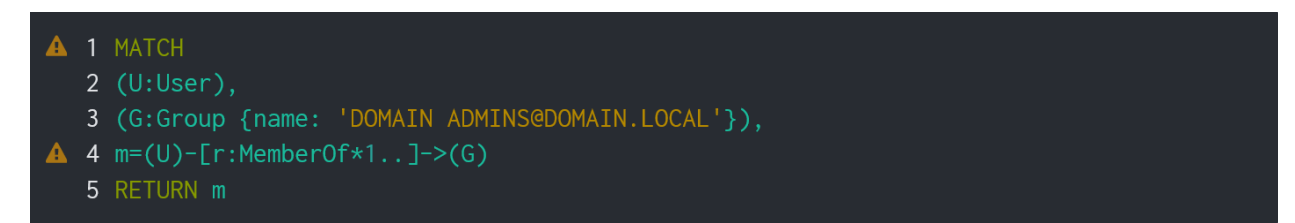

Note: Here we return paths to visualize nested groups in BloodHound. If you want to return just the User Nodes you can replace m by U in the RETURN clause of the queries.

## 4.1.3. Querying Paths

#### 4.1.3.1. Shortest Path from A to B - any Edge type / One or more hops

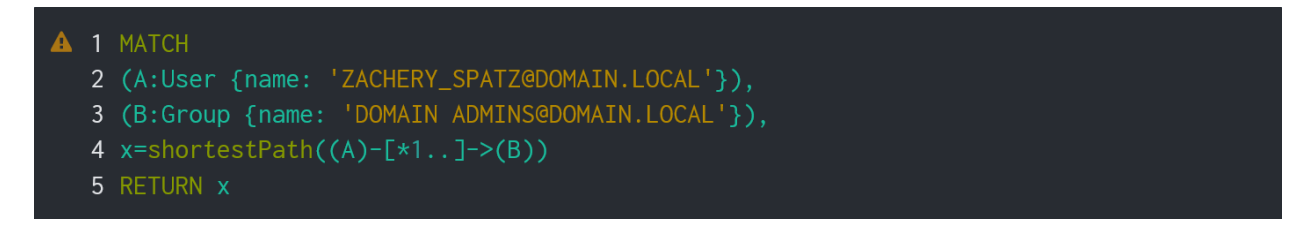

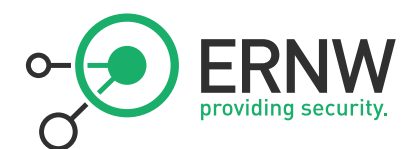

4.1.3.2. Shortest Path from A to B - specific Edge types / One or more hops

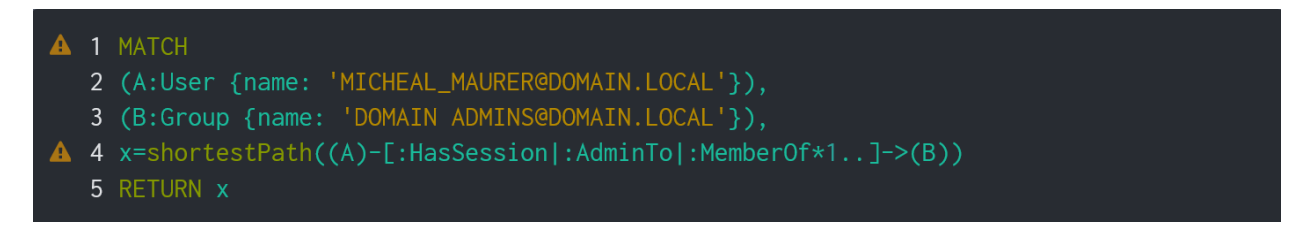

# 4.1.3.3. Shortest Path Any to One – Specific Edge type / Max hop count

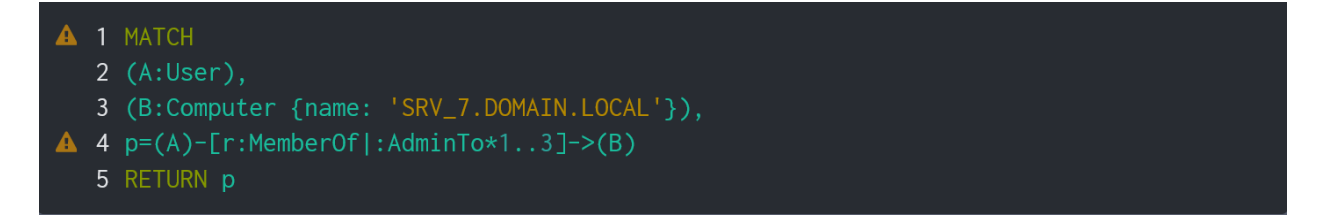

All user, max 3 degrees away by group membership, admin to specified target computer

# 4.1.3.4. Shortest Path Any to Any

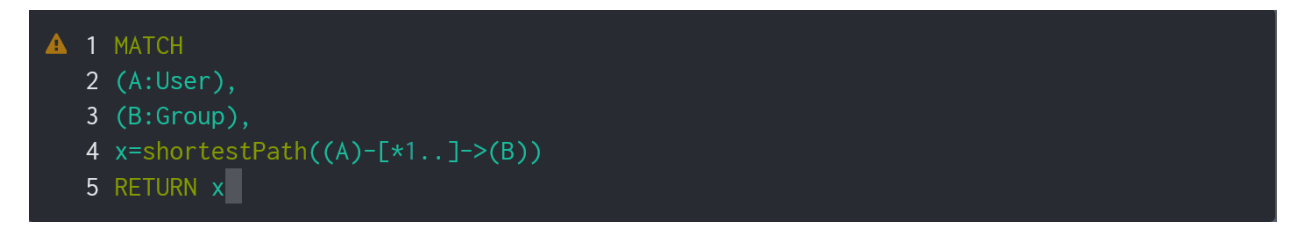

Shortest paths from any user to any group

/!\ Any-to-Any are heavy queries and might hang with large datasets

# 4.1.3.5. All Shortest Paths

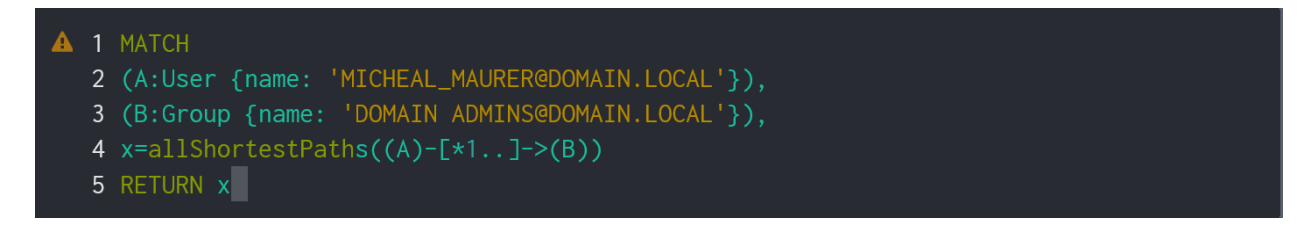

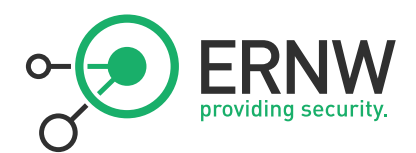

The **allShortestPaths()** function works the same way as shortestPath() but <u>returns all possible shortest paths</u> [= more ways to get to target with same amount of hops]

/!\ Might need to restrict Edge type/max hops for heavy queries

## 4.1.3.6. All Paths

It is possible to request all available paths, even the longer ones, if you remove the **shortestPath()** or **allShortestPaths()** from your queries. This is however risky, and your query might hang. Make sure you specify at least one node name when using it. Do not try this on an Any-to-Any query.

There is way more to the Cypher language, but with the above syntaxes, you should be able to graph most of what you need from the bloodhound database.

# 4.2. Neo4j Browser

BloodHound is awesome for visualizing complex Active Directory object relationships in a graphical way. However, the graph output is not always what you are looking for.

Let's say you want to count how many users are members of a specific group and have a specific property with cypher... Or you want the list of names... The UI is not really designed for this type of queries.

For these queries, you can use the **Neo4j browser** located at <u>http://localhost:7474/Browser</u> this will take you to the following page:

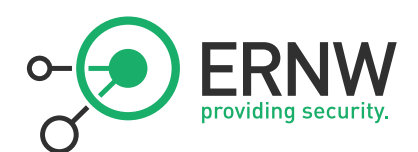

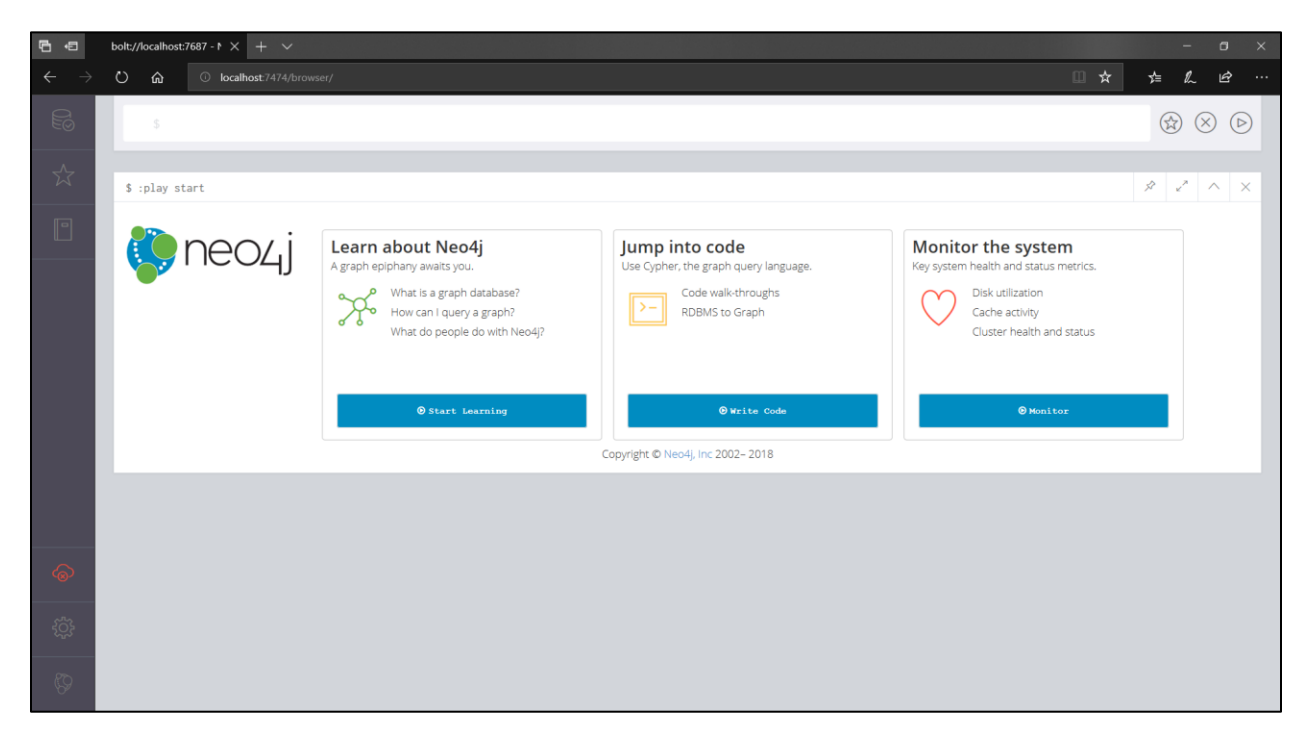

The neo4j browser is an awesome place to practice writing your queries. You now have multiline, syntax highlighting, error messages, and you can even set the font size (ctrl +/-).

The interface is quite simple and intuitive, I'll let you have a look around and click everywhere...

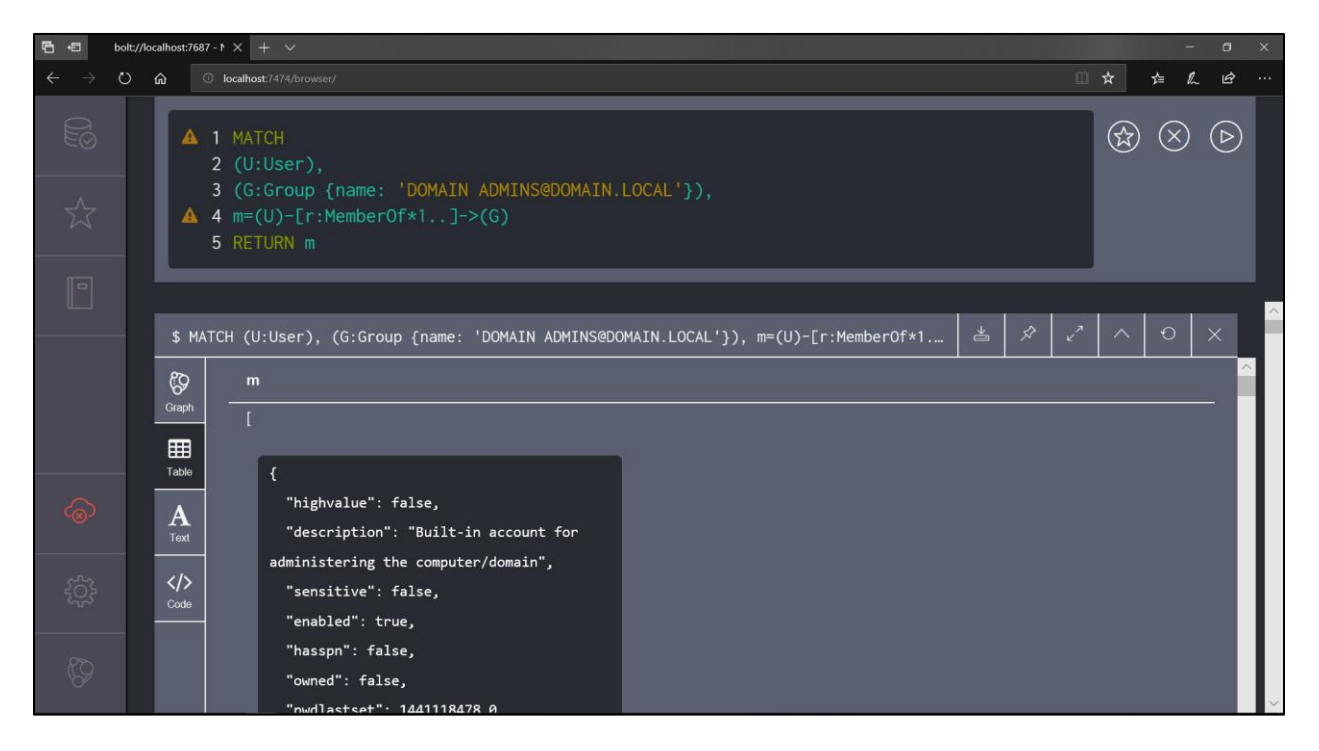

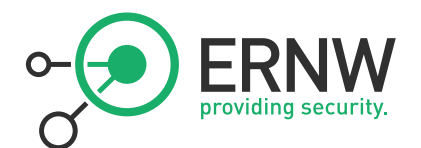

<u>TIP</u>: When in query input box, hit the Up arrow for previous queries (or Ctrl+Up if multiline). Hit escape to toggle editor mode. If you really like that query you just wrote, save for future usage by hitting on the star next to the cross and the play buttons. Hit the star on the left sidebar to view all your saves queries.

# 4.3. Cypher – Advanced

4.3.1. Calculating Metrics

For this purpose, we will now introduce new cypher building blocks: the **count()** function, and the **ORDER BY** and **LIMIT** clauses

# 4.3.1.1. Top 10 Computers with Most Sessions

```
1 MATCH p=((S:Computer)-[r:HasSession]->(T:User))
2 WITH S.name as s,
3 COUNT(DISTINCT(T)) as t
4 RETURN {Name: s, Count: t} as MyResult
5 ORDER BY t DESC
6 LIMIT 10
```

# 4.3.1.2. Top 10 Users with Most Sessions

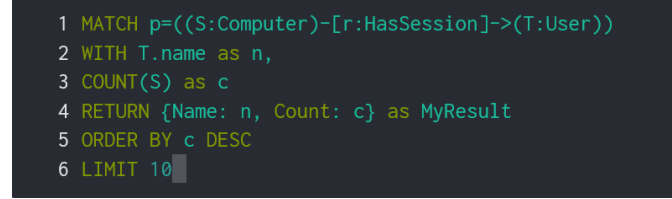

# 4.3.1.3. Top 5 Users with Most Admin Rights

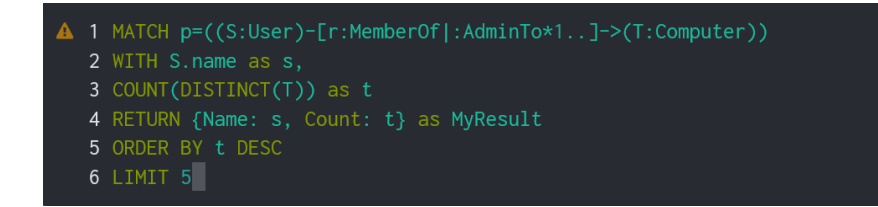

Notice the cool "Map" construct on the RETURN clause. This is a cool tip to build nice objects on the fly and return only the data you want. You are going to love this trick if you work with the REST API.

Using constructs similar to the above queries, you can count about anything you like in BloodHound.

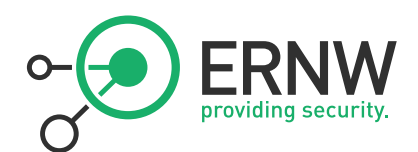

#### 4.3.1.4. Extreme Example

There is a lot of things that can be done in cypher, and this guide can only scratch the surface. Below an example of a advanced query to calculate percentage of computers that can be reached from a specific group, with average distance, attack "cost" (MemberOf = No cost) and number of computer touched on the way...

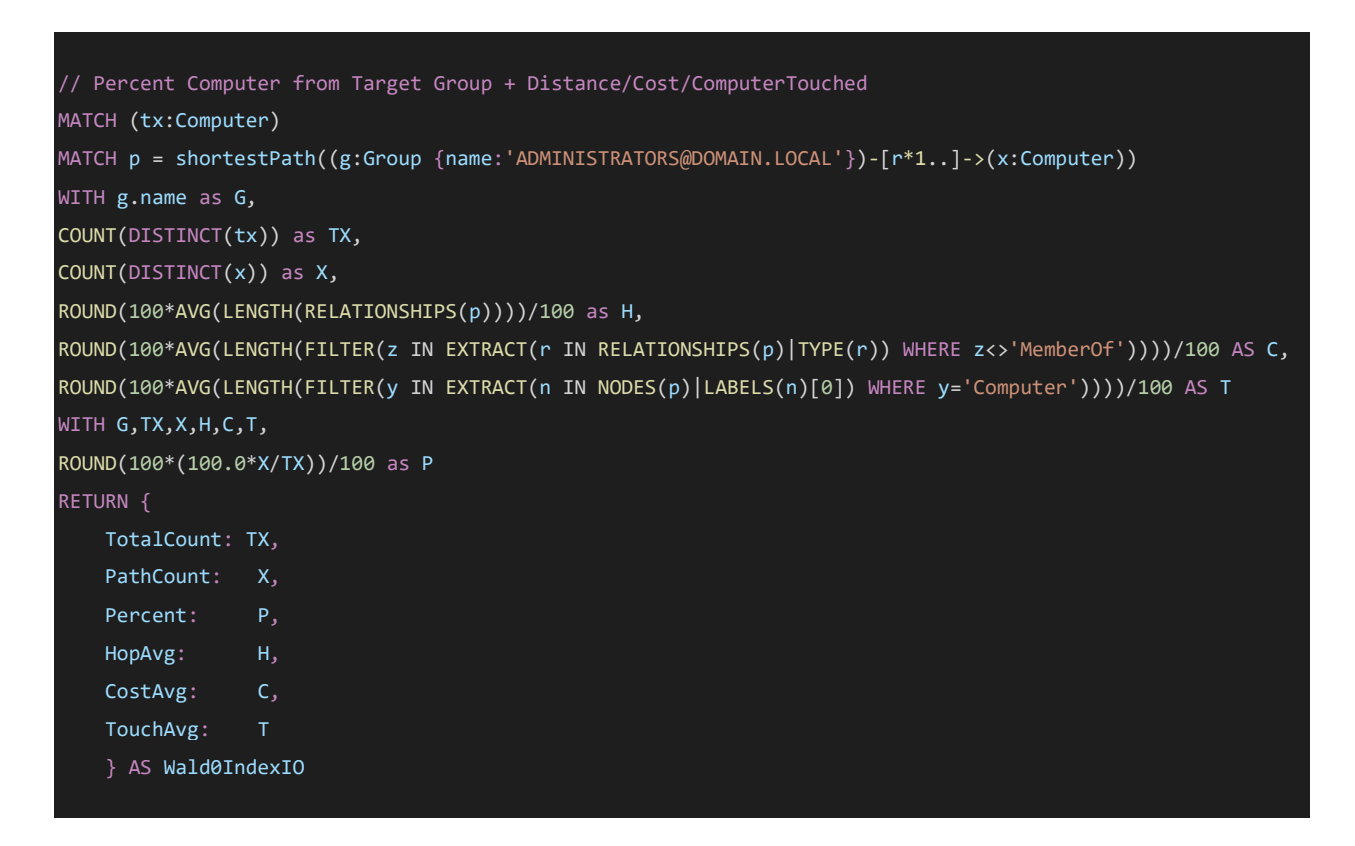

This is as extreme as it gets in this guide, and just here to give an idea of what it would look like.

An easier option is to work via the REST API to return objects and do the math on the client side using your favorite scripting language (see chapter 5)

# 4.3.2. Manipulating Data

Until now we have been querying data from the database. But what if I told you can also manipulate that database with Cypher...

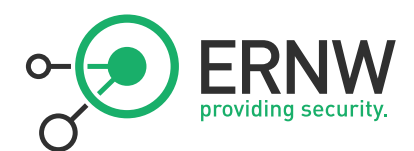

For this will use the SET, REMOVE & DETACH DELETE instructions.

You might be asking:"why would I want to manipulate the data?".

That's a good question. Here are a few scenarios where you might need it:

- Marking nodes as Owned/HighValue at scale...
- Deleting all sessions in one go for a specific computer or more...
- Removing "out-of-scope" nodes from the graph...
- Adding non-windows systems to the graph... (linux jumphosts etc...)
- Adding your own custom properties to nodes during an engagement...
- Simulating changes to the AD infrastructure...
- Testing environment hardening hypothesis...
- Adding your attack infrastructure to the BloodHound graph... Why not?

Anything you can think of really, BloodHound is just a database, you can do what you want with it. Be creative, share your ideas on slack... Hack the planet!

## 4.3.2.1. Creating/Deleting Nodes

\$ MERGE (n:User {name: 'bob'})

Creates a User named "bob" if it doesn't already exist

#### \$ MATCH (n:User {name: 'bob'}) DETACH DELETE n

Delete that User (and connected Edges of course...)

#### 4.3.2.2. Adding/Updating/Removing Node property

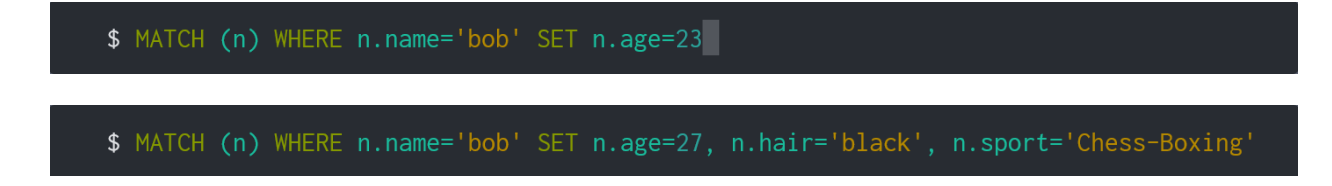

Both create missing properties and overwrite existing property values

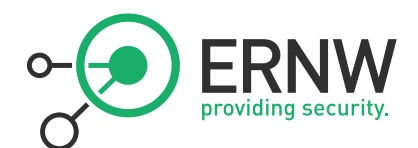

\$ MATCH (n) WHERE n.name='Bob' REMOVE n.sport

\$ MATCH (U:User) WHERE EXISTS(U.age) REMOVE U.age

\$ MATCH (U:User) WHERE EXISTS(U.hair) REMOVE U.age, U.hair RETURN U

Remove property from node (Single Node / multiple Nodes / multiple props)

## 4.3.2.3. Creating/Removing Edges

- 1 MATCH (A:User {name: 'alice'})
- 2 MATCH (B:User {name: bob })
- 3 CREATE (A)-[r:Loves]->(B)
- 1 MATCH (A:User {name: 'alice'})
- 2 MATCH (B:User {name: 'bob'})
- **3** CREATE (A)<-[r:Loves]-(B)

Create Edges between Nodes.

/!\ Reminder: Edges are directional.

# \$ MATCH (n:User {name: 'alice'})-[r:Loves]->(m:User {name: 'bob'}) DELETE r

Remove Edge between Nodes

/!\ not specifying any Edge type will remove all Edges between specified Nodes

# 4.3.2.4. Creating Nodes with Properties & Edges

\$ MERGE (A:User {name:bob})-[r:IsBrother]->(B:User {name:'Paul'})

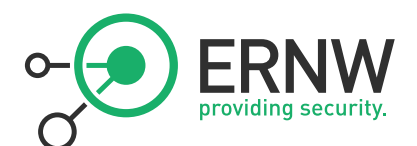

\$ MERGE (A:User {name:'Jack', age:14, hair:'black'})-[r:IsBrother]->(B:User
{name:'Jimmy'})

/!\ Use these syntaxes only if Nodes don't already exist. Otherwise use MERGE or MERGE/SET for each block separately as shown below

# Recommended syntax:

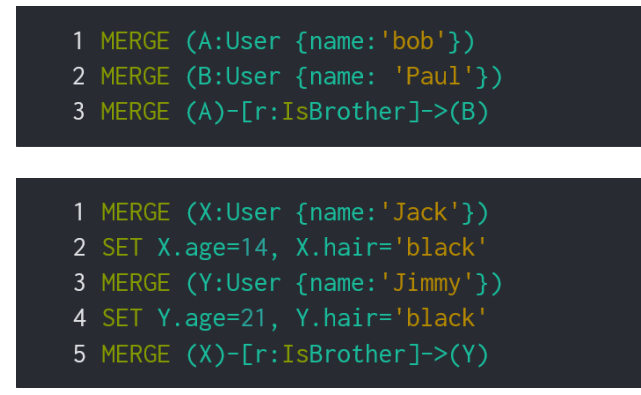

#### 4.3.2.5. Nuke the DB

**\$** MATCH (x) DETACH DELETE x

# 4.4. Debugging Queries

Sometimes, you just fat-finger your Cypher... it happens. In that case, the BloodHound logo animation will keep walking forever. This is the moment you have to check your Cypher syntax.

For a quick fix, you can tweak your query directly into the Raw Query input box. If you can't catch your typo there, you can hit **[CTRL+SHIFT+I]**. This will open the web dev tools, and you can find your error messages in the Console tab.

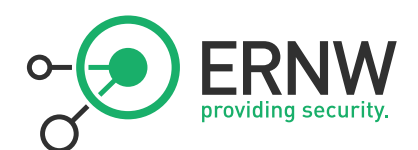

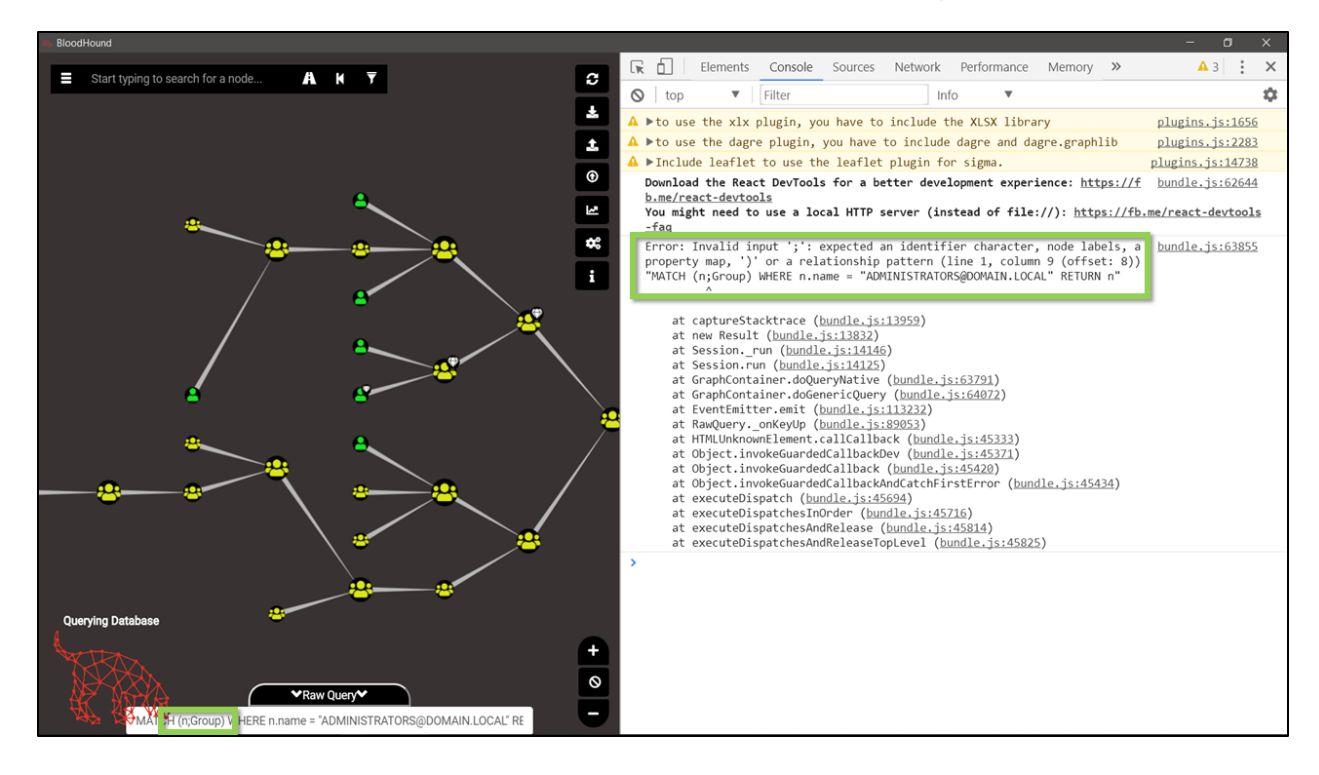

A good option when working on complex queries, is to debug them in the neo4j browser. There, you will get tips while writing them (warning icons), a bigger font size with syntax highlighting, and you will get error messages when running them. It's way easier than in Bloodhound itself.

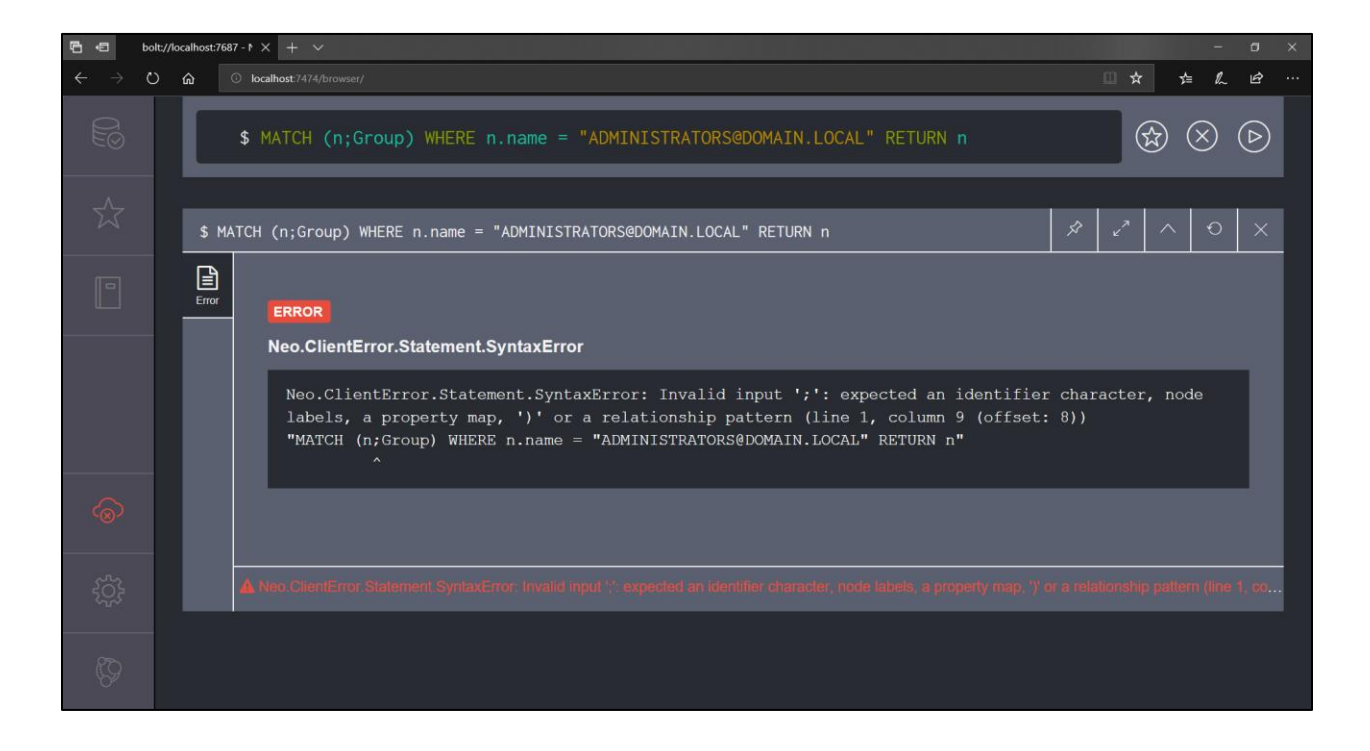

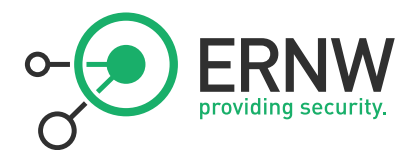

Another cool thing in the neo4j browser, is to add **EXPLAIN** or **PROFILE** in front of your query. You will get loads of info on what is happening under the neo4j hood.

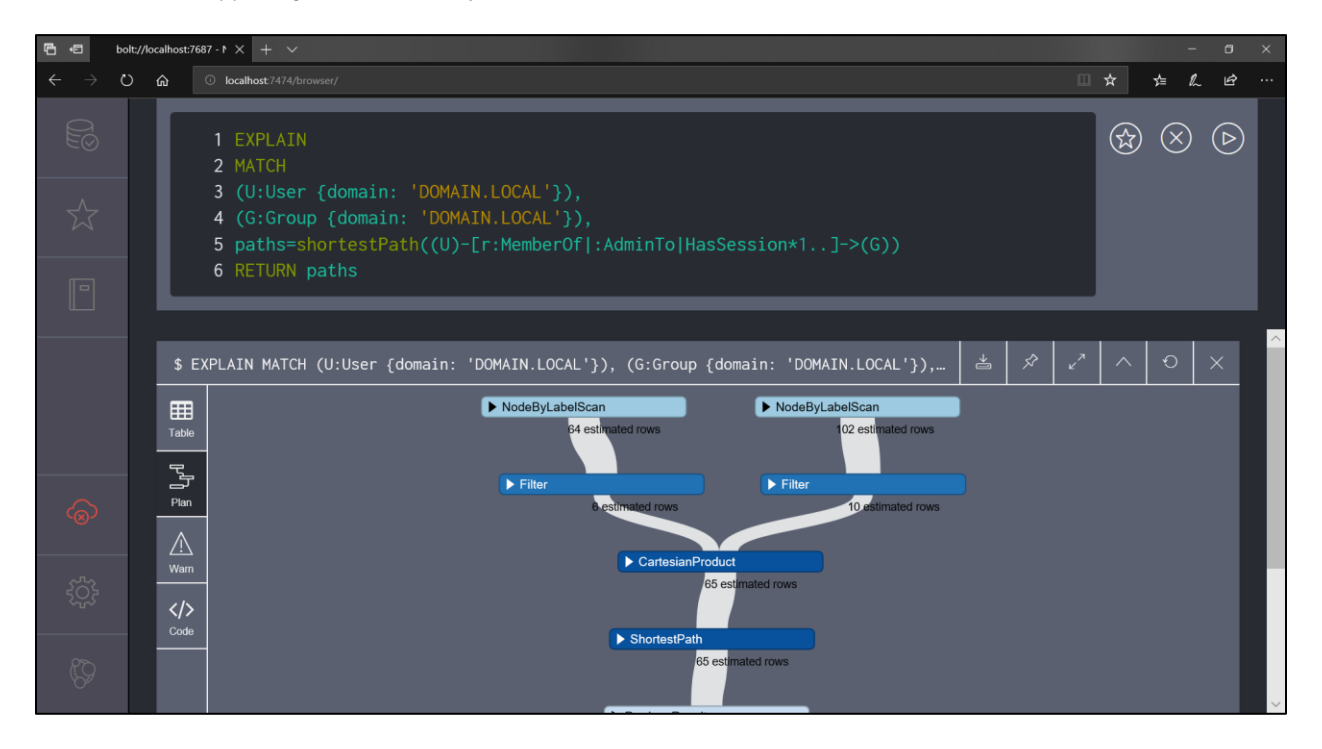

# 4.5. More Resources

For a quick syntax check you can use the <u>Neo4j Cypher Reference Card</u>.

For a deeper dive, use the <u>Neo4j Cypher Manual</u>.

There are tons of non-bloodhound-specific Cypher resources available online. Google if needed.

For BloodHound specific queries click <u>here</u>, and check this cool <u>cheat sheet</u> by <u>@haus3c</u>.

And of course, the <u>Bloodhound Slack</u> #Cypher channel is the best place to ask if you have any questions...

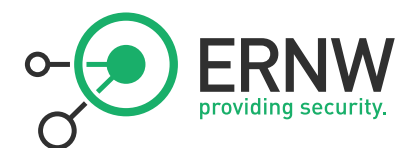

# 5. REST API

Ok, so now you're cool with Bloodhound and Cypher. You are ready for BloodHound's best kept secret: Neo4j has a REST API, and with a little bit of scripting, you can build whatever tooling your like around it.

## 5.1. Setup

To allow unauthenticated requests to the rest API, uncomment the /conf/neo4j.conf file as follow.

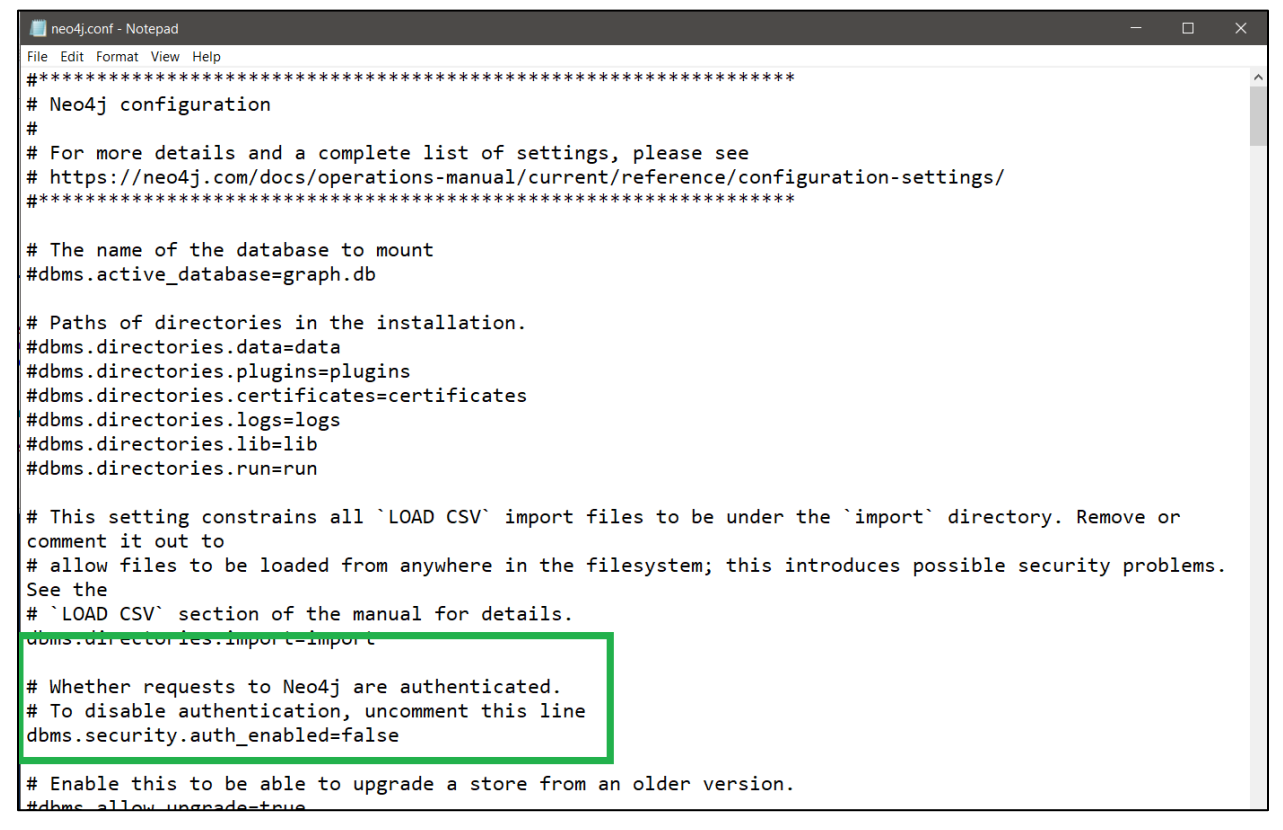

If you want to allow remote access to the REST API, you have to uncomment another line further down in the config,

but in that case make sure to implement some kind of authentication. I'm guessing having an open bloodhound DB on the network is not best practices...

# 5.2. Basic call

Below an example in PowerShell. Example in Bash can be found <u>here</u>.

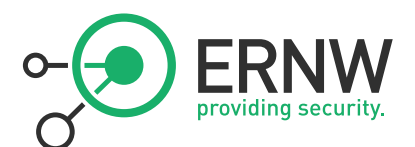

```
1  # Prep Vars

2  $Server = 'localhost'

3  $Port = '7474'

4  $Uri = "http://$Server:$Port/db/data/cypher"

5  $Header = @{'Accept'='application/json; charset=UTF-8';'Content-Type'='application/json'}

6  $Method = 'POST'

7  $Body = 'POST'

9  # Set body

10  $Body = '{

11     "query" : "MATCH (A:Computer {name: {ParamA}}) RETURN A",

12     "params" : { "ParamA" : "APOLLO.EXTERNAL.LOCAL" }

13     }'

14

15

16  # Make Call

17  $Reply = Invoke-RestMethod -Uri $Uri -Method $Method -Headers $Header -Body $Body

18

19  # Unpack Data

20  $Reply.data.data
```

## 5.3. Invoke-Cypher

<u>Invoke-Cypher</u> is a basic function to send Cypher queries to the REST API. Can be used as a stand-alone or as a base for further tooling.

Example Syntax is as follows:

# PS > Cypher "MATCH (x:User) RETURN x"

You can send any type of Cypher query via the rest API, just like you would in the neo4j browser, except now you are returning objects, and you can further manipulate them...

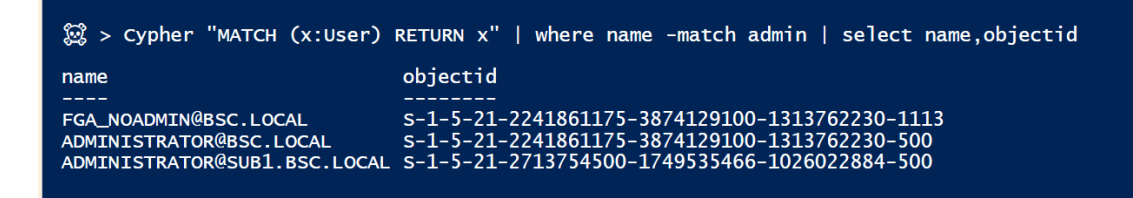

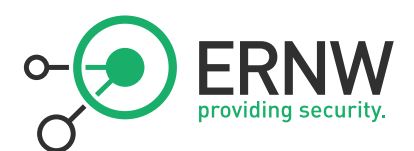

# 5.4. CypherDog

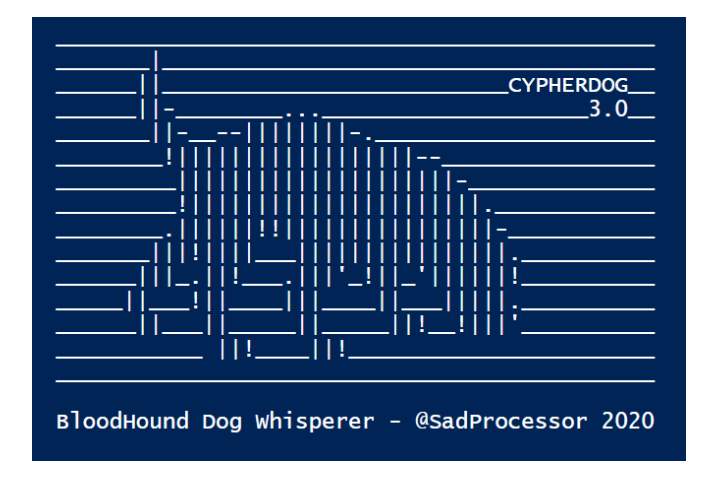

<u>CypherDog</u> is a full set of PowerShell Cmdlets build around the same idea...

| 😰 > bloodhound                |            |                            |                 |                      |
|-------------------------------|------------|----------------------------|-----------------|----------------------|
| Cmdlet                        | Synopsis   |                            | Alias           | RTFM                 |
| Get-BloodHoundCmdlet          | BloodHound | RTFM – Get Cmdlet          | <br>BloodHound  | Help BloodHound      |
| Send-BloodHoundPost           | BloodHound | POST - Cypher to REST API  | Cypher          | Help Cypher          |
| Get-BloodHoundNode            | BloodHound | Node – Get Node            | Node            | Help Node            |
| Search-BloodHoundNode         | BloodHound | Node – Search Node         | NodeSearch      | Help NodeSearch      |
| New-BloodHoundNode            | BloodHound | Node – Create Node         | NodeCreate      | Help NodeCreate      |
| Set-BloodHoundNode            | BloodHound | Node – Update Node         | NodeUpdate      | Help NodeUpdate      |
| Remove-BloodHoundNode         | BloodHound | Node – Delete Node         | NodeDelete      | Help NodeDelete      |
| Get-BloodHoundNodeList        | BloodHound | Node – Get List            | List            | Help List            |
| Get-BloodHoundNodeHighValue   | BloodHound | Node - Get HighValue       | HighValue       | Help HighValue       |
| Get-BloodHoundNodeOwned       | BloodHound | Node – Get Owned           | Owned           | Help Owned           |
| Get-BloodHoundNodeNote        | BloodHound | Node – Get Notes           | Note            | Help Note            |
| Set-BloodHoundNodeNote        | BloodHound | Node – Set Notes           | NoteUpdate      | Help NoteUpdate      |
| Get-BloodHoundBlacklist       | BloodHound | Node – Get Blacklist       | Blacklist       | Help Blacklist       |
| Set-BloodHoundBlacklist       | BloodHound | Node – Set Blacklist       | BlacklistAdd    | Help BlacklistAdd    |
| Remove-BloodHoundBlacklist    | BloodHound | Node – Remove Blacklist    | BlacklistDelete | Help BlacklistDelete |
| Get-BloodHoundEdge            | BloodHound | Edge - Get Target          | Edge            | Help Edge            |
| Get-BloodHoundEdgeReverse     | BloodHound | Edge – Get Source          | EdgeR           | Help EdgeR           |
| Get-BloodHoundEdgeCrossDomain | BloodHound | Edge - Get CrossDomain     | CrossDomain     | Help CrossDomain     |
| Get-BloodHoundEdgeCount       | BloodHound | Edge – Get Count           | EdgeCount       | Help EdgeCount       |
| Get-BloodHoundEdgeInfo        | BloodHound | Edge – Get Info            | EdgeInfo        | Help EdgeInfo        |
| New-BloodHoundEdge            | BloodHound | Edge – Create Edge         | EdgeCreate      | Help EdgeCreate      |
| Remove-BloodHoundEdge         | BloodHound | Edge – Delete Edge         | EdgeDelete      | Help EdgeDelete      |
| Get-BloodHoundPathShort       | BloodHound | Path - Get Shortest        | Path            | Help Path            |
| Get-BloodHoundPathAny         | BloodHound | Path - Get Any             | PathAny         | Help PathAny         |
| Get-BloodHoundPathCost        | BloodHound | Path - Get Cost            | PathCost        | Help PathCost        |
| Get-BloodHoundPathCheap       | BloodHound | Path - Get Cheapest        | PathCheap       | Help PathCheap       |
| Get-BloodHoundWaldOIO         | BloodHound | Path - WaldO Index         | WaldOIO         | Help WaldOIO         |
| Get-BloodHoundWald010AVG      | BloodHound | Path - WaldO Index Average | Wald010AVG      | Help Wald0IOAVG      |

Too many cmdlets to explain everything here so I'll shamelessly plug my <u>Troopers talk</u> from last year. Ping me on the <u>Bloodhound Slack</u> if you have questions.

# 5.5. WatchDog

<u>WatchDog</u> is an attempt at extracting metrics out of Bloodhound data.

Not a silver bullet, but I believe it does at good job at identifying nodes with high impact on paths to sensitive groups.

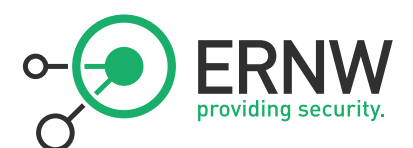

The basics idea of NodeWeight calculation is as follow:

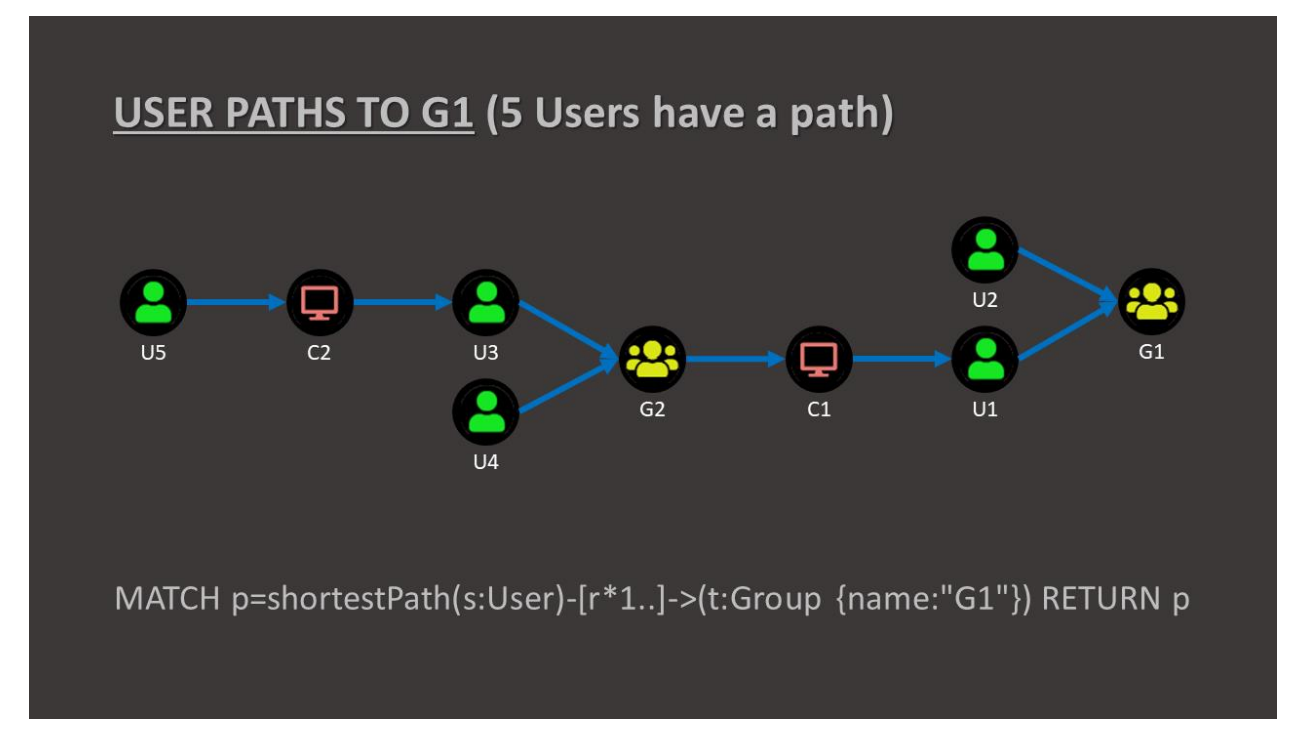

In the example above, we ask Bloodhound to return Users with a path to a group G1.

5 users have a path to this group.

The graph above is the same thing as below:

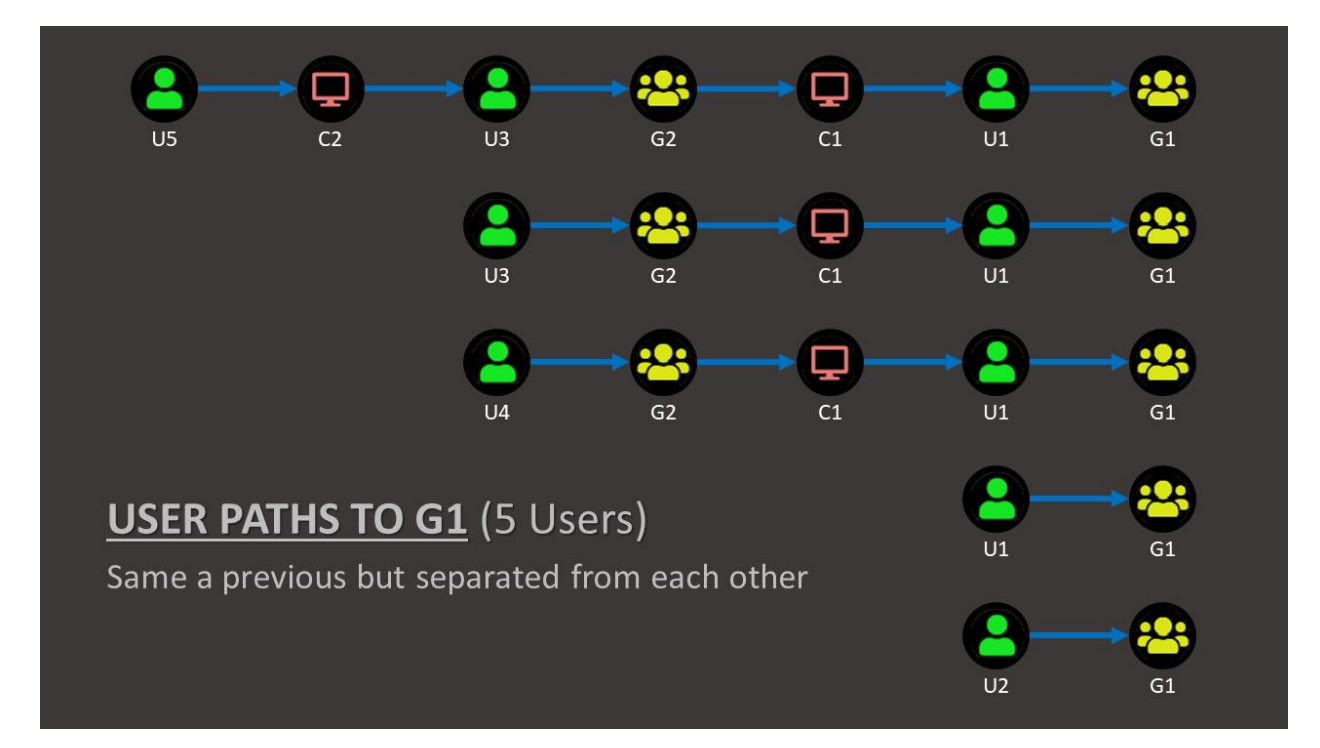

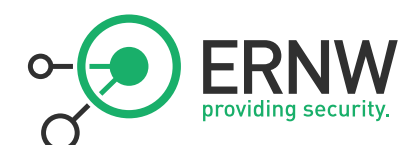

Once we look at it this way, counting the incidence of nodes give us the NodeWeight:

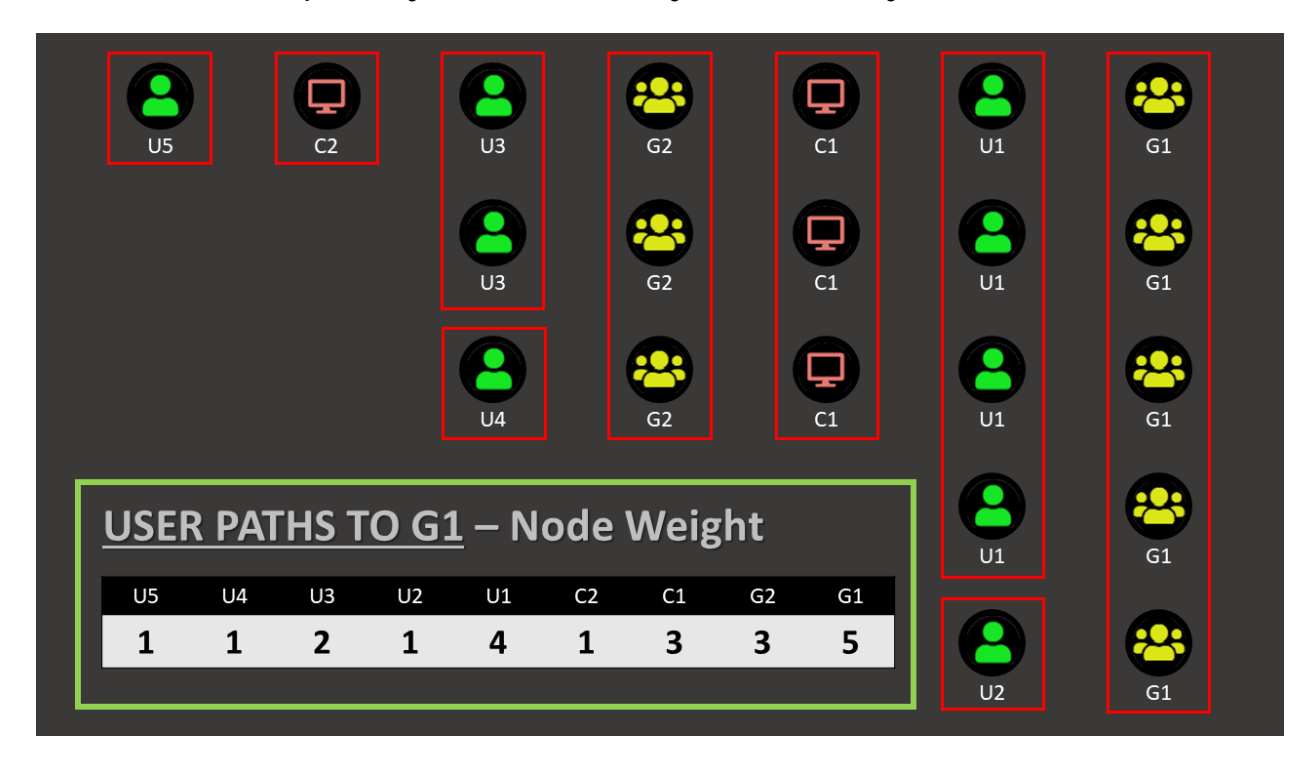

WatchDog uses this technique to calculate NodeWeight for each node on user paths to a set of active directory sensitive groups at the domain level. (extra groups can be added to the scan)

Basic command is as follows:

| <pre>\$ \$ \$ \$ \$ \$ \$ \$ \$ \$ \$ \$ \$ \$ \$ \$ \$ \$ \$</pre>                                                   |
|----------------------------------------------------------------------------------------------------|
| VERBOSE: [+][12:57:17] MATCH (g:Group {domain:'BSC.LOCAL'}) WHERE g.objectid =~ '(?i)BSC.LOCAL-S-1-5-32-548' RETURN g |
| VERBOSE: [?][12:57:19] Querying Group by Name                                                                         |
| VERBOSE: [+][12:57:19] MATCH (g:Group {name:'ACCOUNT OPERATORS@BSC.LOCAL'}) RETURN g                                  |
| VERBOSE: [*][12:57:19] ACCOUNT OPERATORS@BSC.LOCAL                                                                    |
| VERBOSE: [.][12:57:19] Querying Direct Member Count                                                                   |

This will output a watchdog object per targeted group, and store that collection in the \$Data variable.

From there you can do all sorts of manipulation for further analysis. Generate a report, maybe build a dashboard...

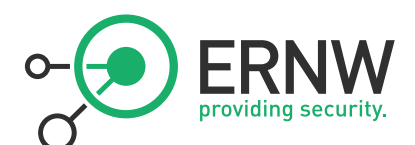

# ## GROUP COUNT OVERVIEW ##

| Group                                             | DirectMbrCount | NestedMbrCount | UserPathCount |
|---------------------------------------------------|----------------|----------------|---------------|
| ACCOUNT OPERATORS@BSC.LOCAL                       | 0              | 0              | 8             |
| ADMINISTRATORS@BSC.LOCAL                          | 1              | 5              | 8             |
| ALLOWED RODC PASSWORD REPLICATION GROUP@BSC.LOCAL | 0              | 0              | 8             |
| BACKUP OPERATORS@BSC.LOCAL                        | 0              | 0              | 8             |
| CERTIFICATE SERVICE DCOM ACCESS@BSC.LOCAL         | 0              | 0              | 8             |
| CERT PUBLISHERS@BSC.LOCAL                         | 0              | 0              | 8             |
| DISTRIBUTED COM USERS@BSC.LOCAL                   | 0              | 0              | 8             |
| DOMAIN ADMINS@BSC.LOCAL                           | 6              | 0              | 8             |
| DOMAIN CONTROLLERS@BSC.LOCAL                      | 0              | 0              | 8             |
| ENTERPRISE ADMINS@BSC.LOCAL                       | 5              | 0              | 8             |
| EVENT LOG READERS@BSC.LOCAL                       | 0              | 0              | 8             |
| GROUP POLICY CREATOR OWNERS@BSC.LOCAL             | 1              | 0              | 8             |
| HYPER-V ADMINISTRATORS@BSC.LOCAL                  | 0              | 0              | 8             |
| PRE-WINDOWS 2000 COMPATIBLE ACCESS@BSC.LOCAL      | 0              | 90             | 91            |
| PRINT OPERATORS@BSC.LOCAL                         | 0              | 0              | 8             |
| PROTECTED USERS@BSC.LOCAL                         | 0              | 0              | 8             |
| REMOTE DESKTOP USERS@BSC.LOCAL                    | 0              | 0              | 8             |
| SCHEMA ADMINS@BSC.LOCAL                           | 1              | 0              | 8             |
| SERVER OPERATORS@BSC.LOCAL                        | 1              | 0              | 9             |
| INCOMING FOREST TRUST BUILDERS@BSC.LOCAL          | 0              | 0              | 8             |
| CRYPTOGRAPHIC OPERATORS@BSC.LOCAL                 | 0              | 0              | 8             |
| KEY ADMINS@BSC.LOCAL                              | 0              | 0              | 8             |
| ENTERPRISE KEY ADMINS@BSC.LOCAL                   | 0              | 0              | 8             |

# Top20 Overall - TotalImpact [ 23 : 268 : 100 ]

| Туре     | Name                          | Hit | Weight | Impact |
|----------|-------------------------------|-----|--------|--------|
|          |                               |     |        |        |
| Group    | DOMAIN ADMINS@BSC.LOCAL       | 22  | 128    | 47.8   |
| Group    | AUTHENTICATED USERS@BSC.LOCAL | 1   | 84     | 31.3   |
| Group    | DOMAIN USERS@BSC.LOCAL        | 1   | 84     | 31.3   |
| User     | JD@BSC.LOCAL                  | 21  | 41     | 15.3   |
| User     | ADMINISTRATOR@BSC.LOCAL       | 18  | 35     | 13.1   |
| Group    | ADMINISTRATORS@BSC.LOCAL      | 17  | 31     | 11.6   |
| User     | ADMINISTRATOR@SUB1.BSC.LOCAL  | 23  | 23     | 8.6    |
| User     | RANGER@BSC.LOCAL              | 23  | 23     | 8.6    |
| Computer | MEMBER-HW-19.BSC.LOCAL        | 22  | 22     | 8.2    |
| User     | CH@BSC.LOCAL                  | 22  | 22     | 8.2    |
| Computer | SUB1-DC1-19.SUB1.BSC.LOCAL    | 22  | 22     | 8.2    |
| User     | FGA@BSC.LOCAL                 | 21  | 21     | 7.8    |
| User     | FK@BSC.LOCAL                  | 21  | 21     | 7.8    |
| User     | HW@BSC.LOCAL                  | 20  | 20     | 7.5    |
| Computer | DC2-16.BSC.LOCAL              | 1   | 2      | 0.7    |
| User     | BOB.H.BENOIT@BSC.LOCAL        | 1   | 1      | 0.4    |
| User     | ALICE.C.EDDY@BSC.LOCAL        | 1   | 1      | 0.4    |
| User     | TEST@BSC.LOCAL                | 1   | 1      | 0.4    |
| User     | ALICE.B.MORENO@BSC.LOCAL      | 1   | 1      | 0.4    |
| User     | BOB.O.ROBINS@BSC.LOCAL        | 1   | 1      | 0.4    |
|          |                               |     |        |        |

The following command outputs a text report summarizing the data in a human readable format, and saves it to a file.

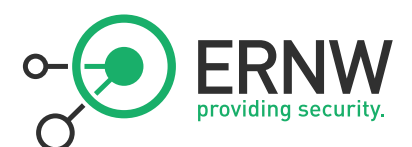

| ፼ ><br>፼ > \$data   report<br>፼ > .\WatchDogTest | tdog   Out-File WatchDogTest.txt<br>t.txt |  |  |
|--------------------------------------------------|-------------------------------------------|--|--|
| ä >                                              | III WatchDogTest.txt - Notepad            |  |  |
|                                                  | File Edit Format View Help                |  |  |
|                                                  |                                           |  |  |
|                                                  |                                           |  |  |
|                                                  | # DB Info #                               |  |  |
|                                                  |                                           |  |  |
|                                                  | Domains : 5                               |  |  |
|                                                  | Nodes : 479                               |  |  |
|                                                  | Users : 95                                |  |  |
|                                                  |                                           |  |  |

You can then review report to spot interesting nodes...

(And yes... Exchange is a High Impact node and has control over your DCs... ;) )

I'll try to present that tool in a conference somewhere this year, in the meanwhile you can read more about it <u>here</u>. Make sure to check it out if you haven't, and again ping me on <u>slack</u> if needed...

... And that's about it for now... Hope you liked it. Happy hunting with your dog... @SadProcessor

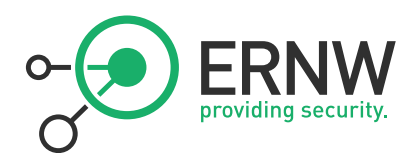

# 6. Appendix

BloodHound links for further digging...

# 6.1. BloodHound Crew

| Twitter:      | <u>@harmj0y</u> / <u>@_Wald0</u> / <u>@CptJesus</u> |
|---------------|-----------------------------------------------------|
| Slack:        | <u>https://bloodhoundhq.slack.com/</u>              |
| Slack Invite: | https://bloodhoundgang.herokuapp.com                |

# 6.2. BloodHound Posts

| Automated Derivative Admin Search          | by @_Wald0   |
|--------------------------------------------|--------------|
| Introducing BloodHound                     | by @_Wald0   |
| Intro to Cypher                            | by @CptJesus |
| The ACL Attack Path Update (v1.3)          | by @_Wald0   |
| Evolution of the BloodHound Ingestor       | by @CptJesus |
| <u>The Object Properties Update</u> (v1.4) | by @CptJesus |
| SharpHound: Technical Details              | by @CptJesus |
| SharpHound: Target Selection and API Usage | by @CptJesus |
| <u>The Container Update</u> (v1.5)         | by @CptJesus |
| A Red Teamer's Guide to GPOs & OUs         | by @_Wald0   |
| <u>BloodHound 2.0</u> (v2.0)               | by @CptJesus |
| <u>Broken Stuff Update</u> (v2.1)          | by @CptJesus |
| Introducing BloodHound 3 (v3.0)            | by @Wald0    |

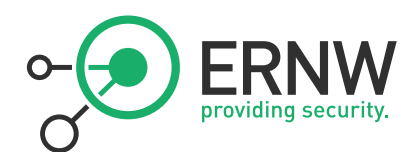

# 6.1. Bloodhound Code

GitHub: <u>https://github.com/BloodHoundAD/BloodHound</u>

Wiki: https://github.com/BloodHoundAD/BloodHound/wiki

# 6.2. BloodHound Videos

| <u>Six Degrees of Domain Admin</u>              | BSides LV 2016  |
|-------------------------------------------------|-----------------|
| <u>Here Be Dragons</u>                          | DerbyCon 2017   |
| An ACE Up the Sleeves                           | DEFCON 2017     |
| <u>Bloodhound: He Attac, But He Also Protec</u> | SecDSM 2018     |
| How to Download and Install Neo4j               | SpecterOps 2018 |
| How does Session Collection Work                | SpecterOps 2018 |
| BloodHound 2.1 Computer Account Takeover        | SpecterOps 2019 |
| <u>BloodHound 3 Release – Webinar</u>           | SpecterOps 2020 |
| <u>SharpHound Detection – Webinar</u>           | SpecterOps 2020 |

# 6.3. Neo4j Cypher

| Cypher Reference Card:    | http://neo4j.com/docs/cypher-refcard/current/                  |
|---------------------------|----------------------------------------------------------------|
| Cypher Syntax Online Doc: | https://neo4j.com/docs/developer-manual/current/cypher/syntax/ |
| Common Cypher Confusions: | https://neo4j.com/blog/common-confusions-cypher/               |

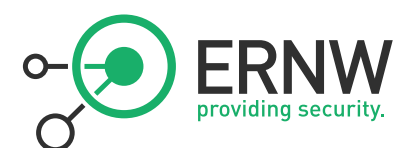

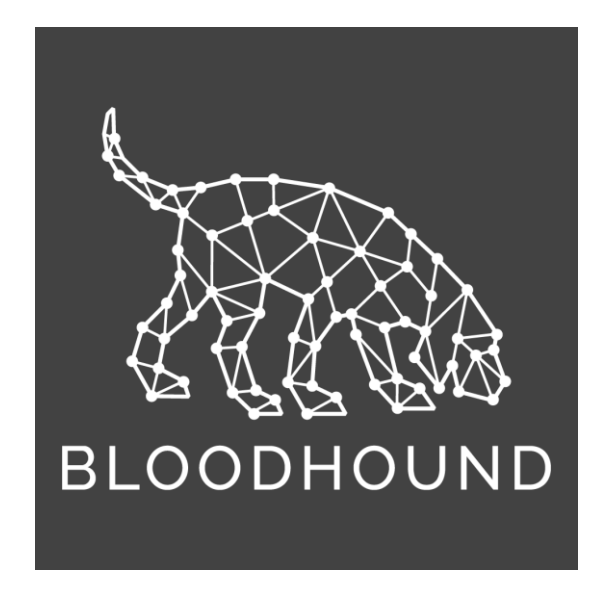

Document Distributed under MIT License. All Trademarks to their Owners.

\*

\* \* \*